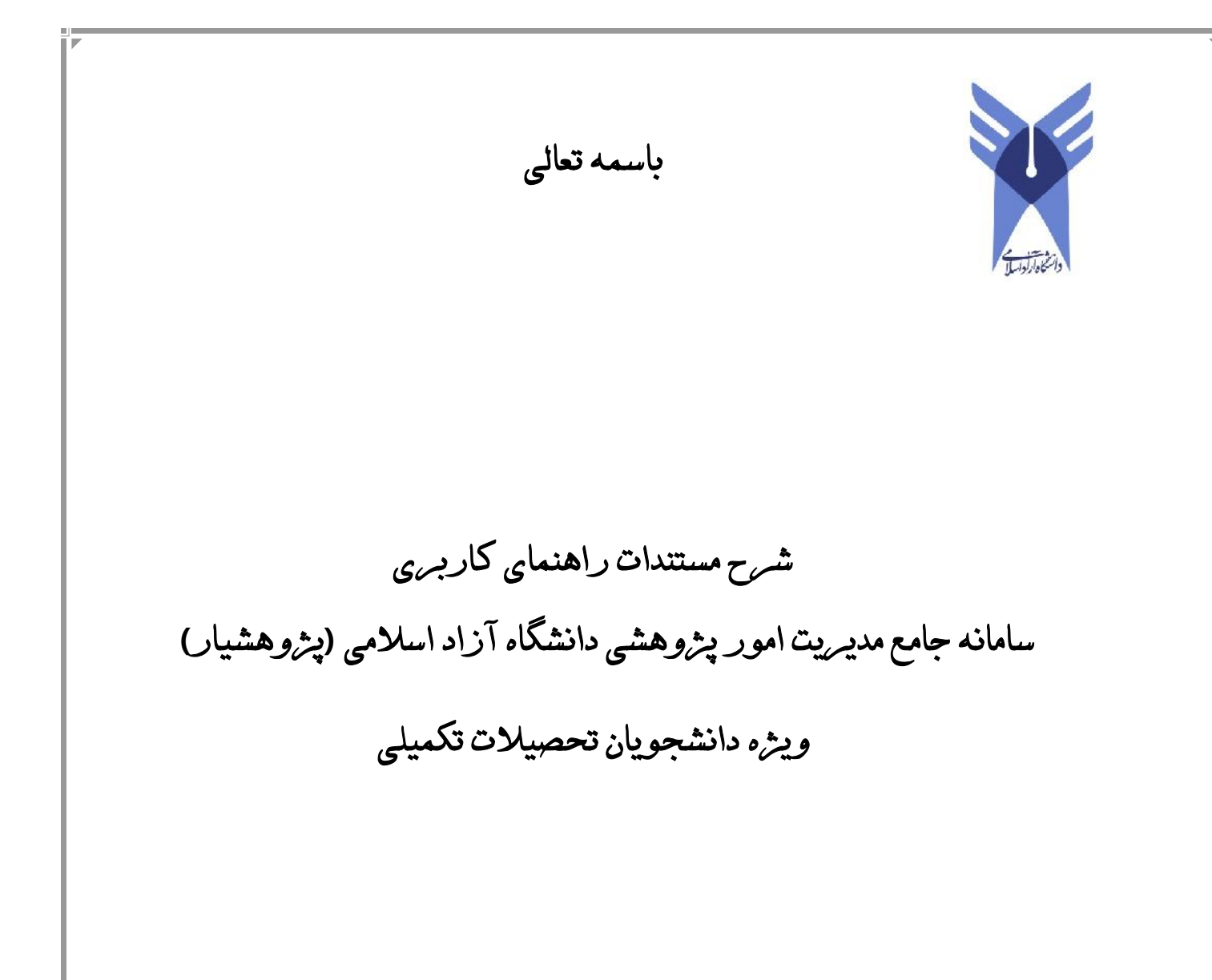

تهيه كننده: دبيرخانه پايش آزاد

فروردين ١٣٩٩

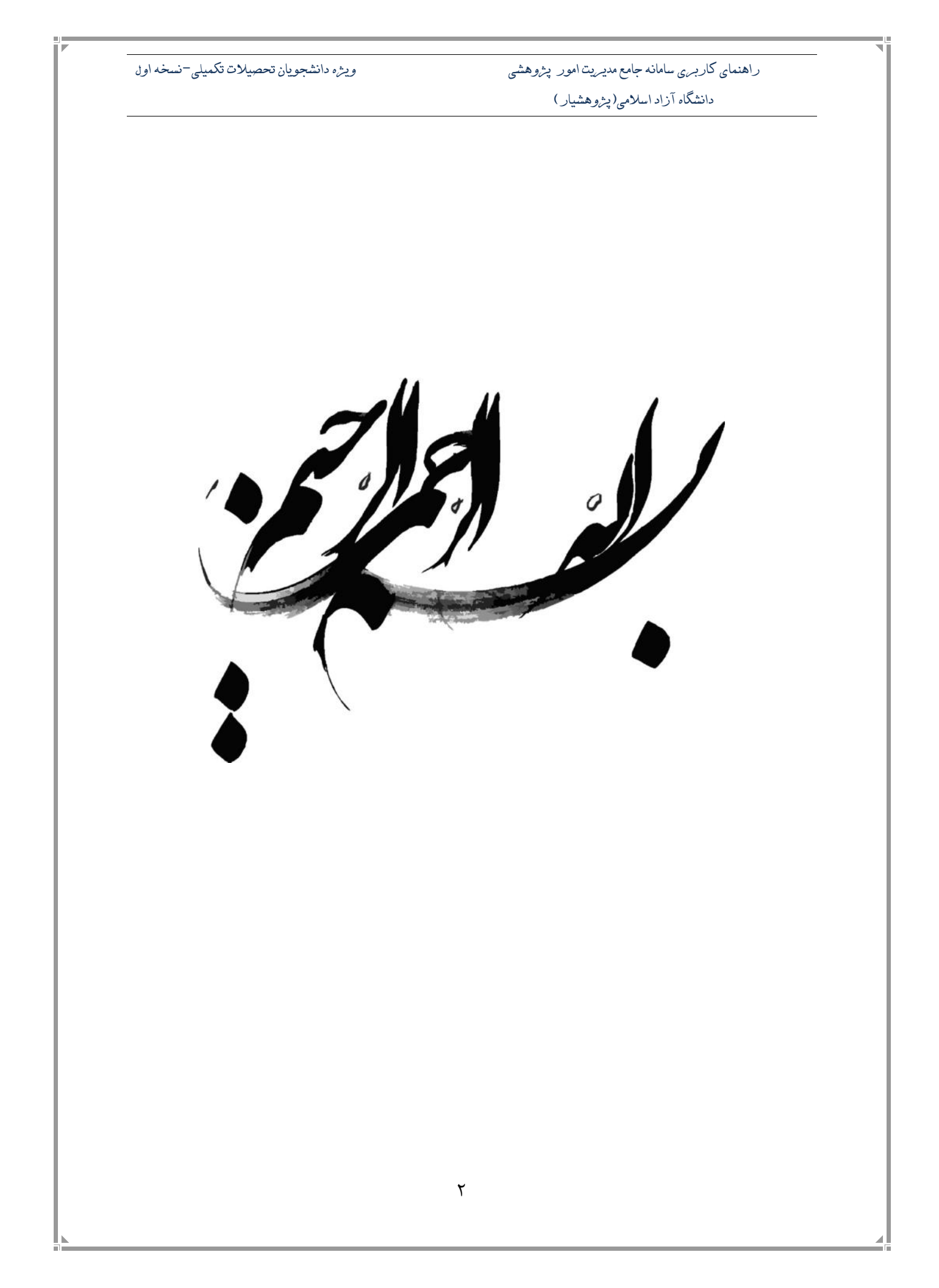

ويژه دانشجويان تحصيلات تكميلي-نسخه اول

راهنمای کاربری سامانه جامع مدیریت امور پژوهشی دانشگاه آزاد اسلامی(پژوهشیار)

فہرست مطالب

بخش اول: ورود به سامانه پژوهشیار

بخش دوم: ثبت در خواست اساتید مقطع ارشد و دکتری

بخش سوم: انتخاب زمینهی پژوهشی

بخش چهارم: نکات مهم

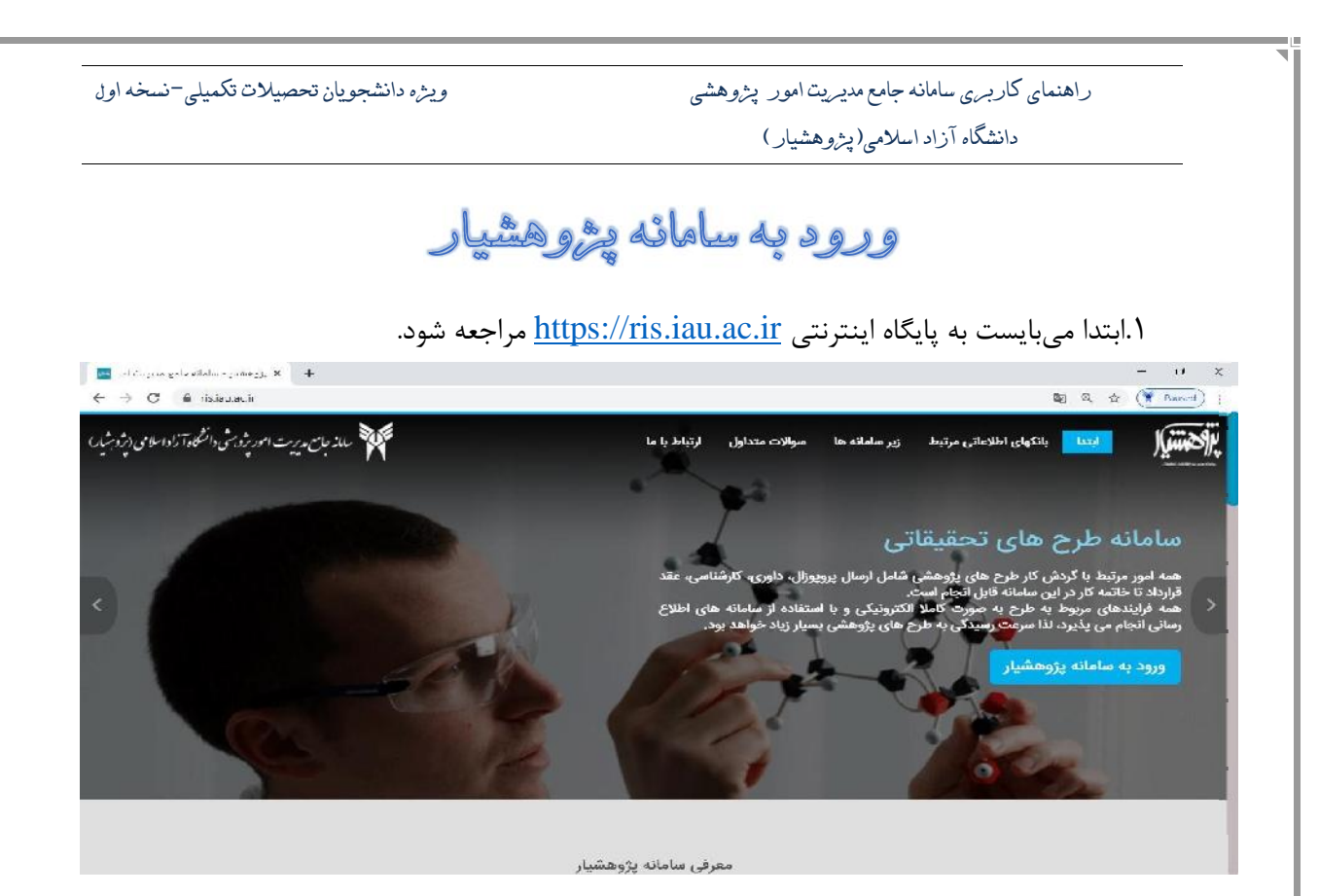

۲.سپس بر روی کادر آبی رنگ **" ورود به سامانه پژوهشیار "** در صفحه که در سمت راست تعبیه شده است، کلیک نمایید.

پس از نمایش صفحه زیر اگر شما دانشجویان تاکنون در سامانه پژوهشیار ثبت نام کردهاید، بعد از ایجاد حساب کاربری، رمزعبور به ایمیل ارسال میشود. در این درگاه پس از ورود ایمیل یا کد ملی به عنوان نام کاربری و هم چنین رمز ورود، وارد سامانه خواهید شد. در صورت عدم امکان ورود با رمز قبلی، گزینه بازنشانی رمز عبور را انتخاب نمایید. اما اگر ثبت نام نکردهاید، باید روی گزینه " ایجاد حساب کاربری" کلیک نمایید و حساب کاربری ایجاد نمایید.

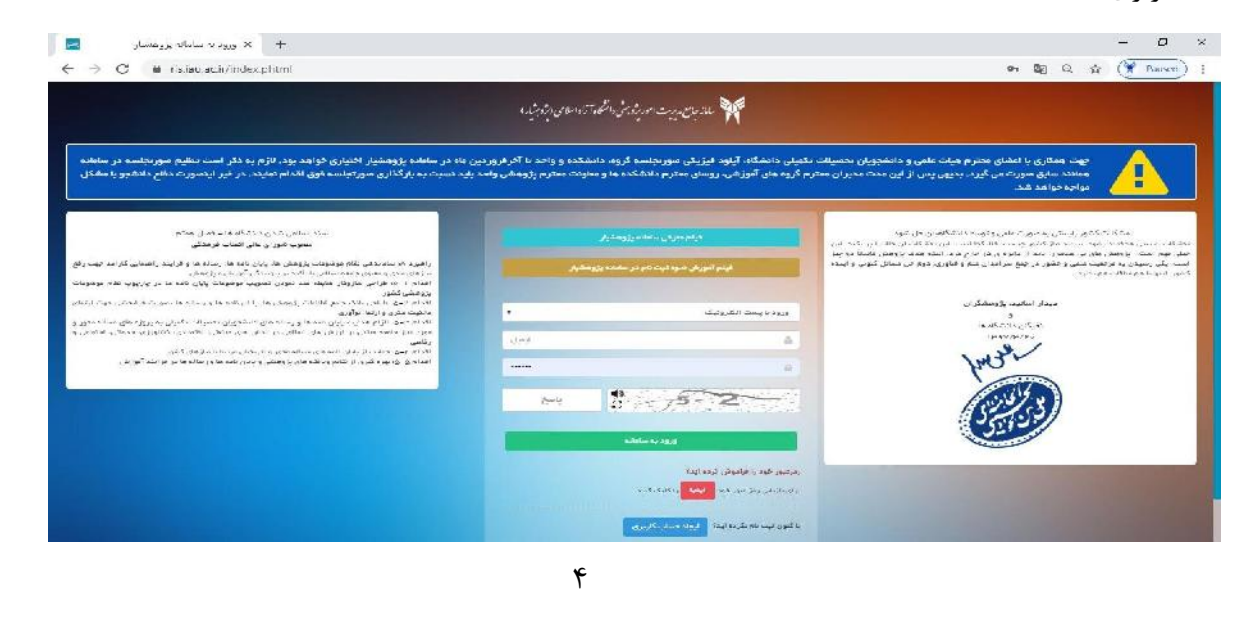

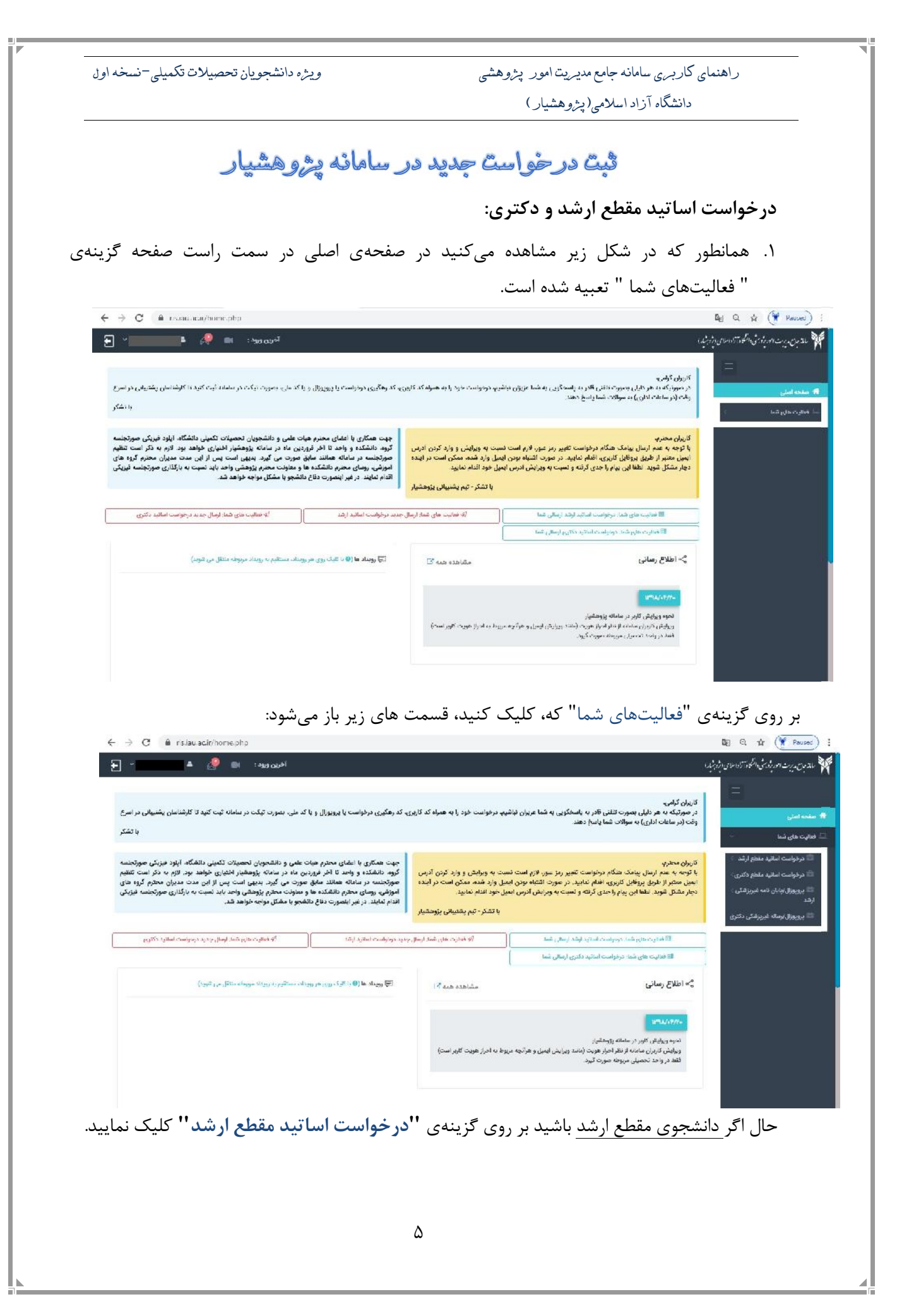

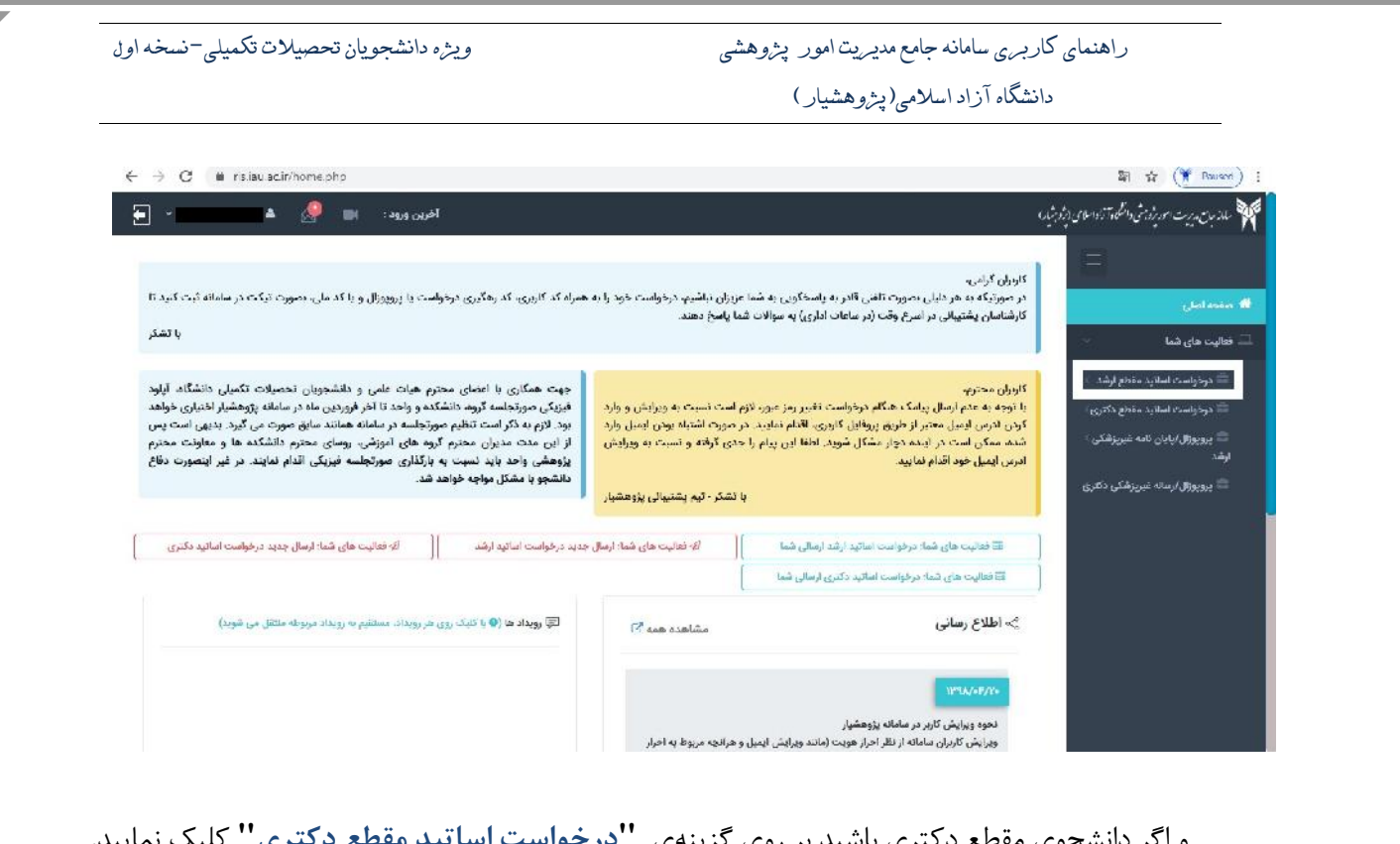

## و اگر دانشجوی مقطع دکتری باشید بر روی گزینهی **"درخواست اساتید مقطع دکتری"** کلیک نمایید.

| ← → C ■ rs.iau acir/home.php                                                                                                    |                                                                                                    | 劉 ☆ (🏋 Rauseri) :                                        |
|----------------------------------------------------------------------------------------------------|----------------------------------------------------------------------------------------------------|----------------------------------------------------------|
| آخرین ورود : 📹 🤵 🔺 🛶                                                                                                    |                                                                                                    | 🎀 ملذ بان به بربت سور زویتی دانشگاه آزاد املای (بژورنید) |
| همراه کد کاریزی، کد رهگیری درخواست یا پرویزال و یا کد ملی، صورت تیکت در سامانه ثبت کنید تا<br>یا تشکر                                                                                                    | کرامۍ<br>یکه ده هر دلیلی سورت تلفی قادر به پاسخکریی به شما عزیزل دباشیم، درخواست خود را به<br>بای پشتیبالی در اسرع وقت (در ساعات اداری) به سوالات شما پاسخ دهند.                                                                                                    | کارشاه<br>در مور<br>کارشاه<br>ایک هایت های شنا           |
| جهت همکاری با اعضای محترم هیات علی و دانشمویان تحصیلات تکمیلی دانشگاه آیلود<br>فیزیکی مورتجاسه گروه دانشکنه و واحد تا اخر فورودی ماه در سامله پژوهشیار اختیاری خواهد<br>بود. لازم به ذکر است تنقیم صورتجلسه در سامله همانند سابق صورت می گیرد. بدیی است پس<br>از این مدت مدیران محترم گروه های اموزشی، روسای محترم دانشکنه ها و معاونت محترم<br>پژوهشی واحد باید نسبت به بازگذاری صورتجلسه فیزیکی الدام نمایند. در غیر اینصورت دفاع<br>دانشجو با مشکل مواجه خواهد هد. | محترب<br>به عدم ارسال پیامک هنگام درخواست تقبیر رمز عبور، لازم است نسبت به ویرایش و وارد.<br>ترین لیسل محتر از طریق ریزفایل کاربری، اقدام مادید. در صورت اشتباه بونن ایسل وارد<br>مکن است در اینده دوار مشکل شوید. اطفا این پیام را حدی گرفته و تسبت به ویرایش<br>پیپل خوه اقدام نمایید.<br>یا تشکر - تیم پشتیبالی پژوهشبار | کر در داست، اسلاید ، مناطع ارشد                          |
| جدید درخواست اسائید ارشد.    لَهُ فعالیت های شما: ارسال جدید درخواست اسائید دکنری                                                                                                    | هٔ فقایت های شماد درخواست اساتید ارشد ارسالی شما ارسال<br>۲                                                                                                    | <b></b>                                                  |
|                                                                                                    | فعالیت های شما: درخواست اساتید دکتری ارسالی شما                                                                                                    |                                                          |
| 🗐 رویداد ها 🌘 با کلیک روی هر رویداد. مستقیم به رویداد مربوطه ملتقل می شوید)                                                                                                    | طلاع رسانی مشاهده همه 🖓                                                                                                    | n  ≪°                                                    |
|                                                                                                    | ۱۳۹۸/۰۳/۷<br>نجوه ویزایش کاربر در سامانه پژوهشیار<br>پیرایش کاربران سامانه از نظر احرار هویت (ماننه ویرایش ایمیل و هرانچه مربوط به احرار                                                                                                    |                                                          |

ارسال جدید درخواست اساتید مقطع ارشد:

برای ثبت جدید درخواست اساتید مقطع ارشد مراحل زیر را در خصوص (مشخصات پیشنهادی، انتخاب زمینهی پژوهشی، انتخاب استاد راهنما و مشاور و خاتمه و ارسال را انجام دهید). زمانی که بر روی "درخواست اساتید مقطع ارشد" کلیک نمایید، دو گزینه زیر شامل "درخواست اساتید ارشد ارسالی شما " و " ارسال جدید درخواست اساتید ارشد" نمایش داده می شود.

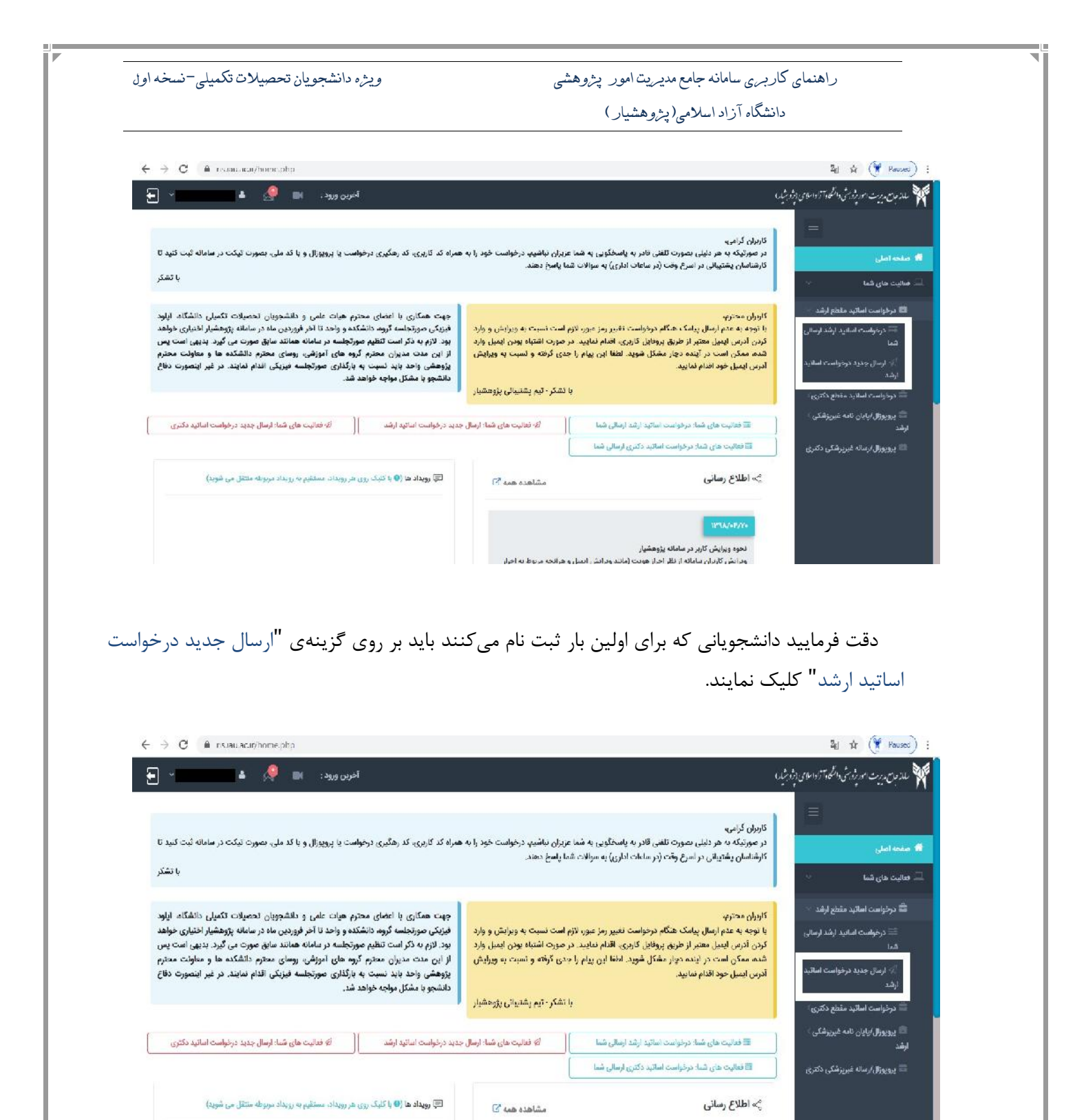

٧

دحوه ویرایش کاربر در سامانه پژوهشیار

وبرایش کاربران سامانه از نظر اجراز هویت (مانند وبرایش ایسل و هرانچه مربوط به اجراز

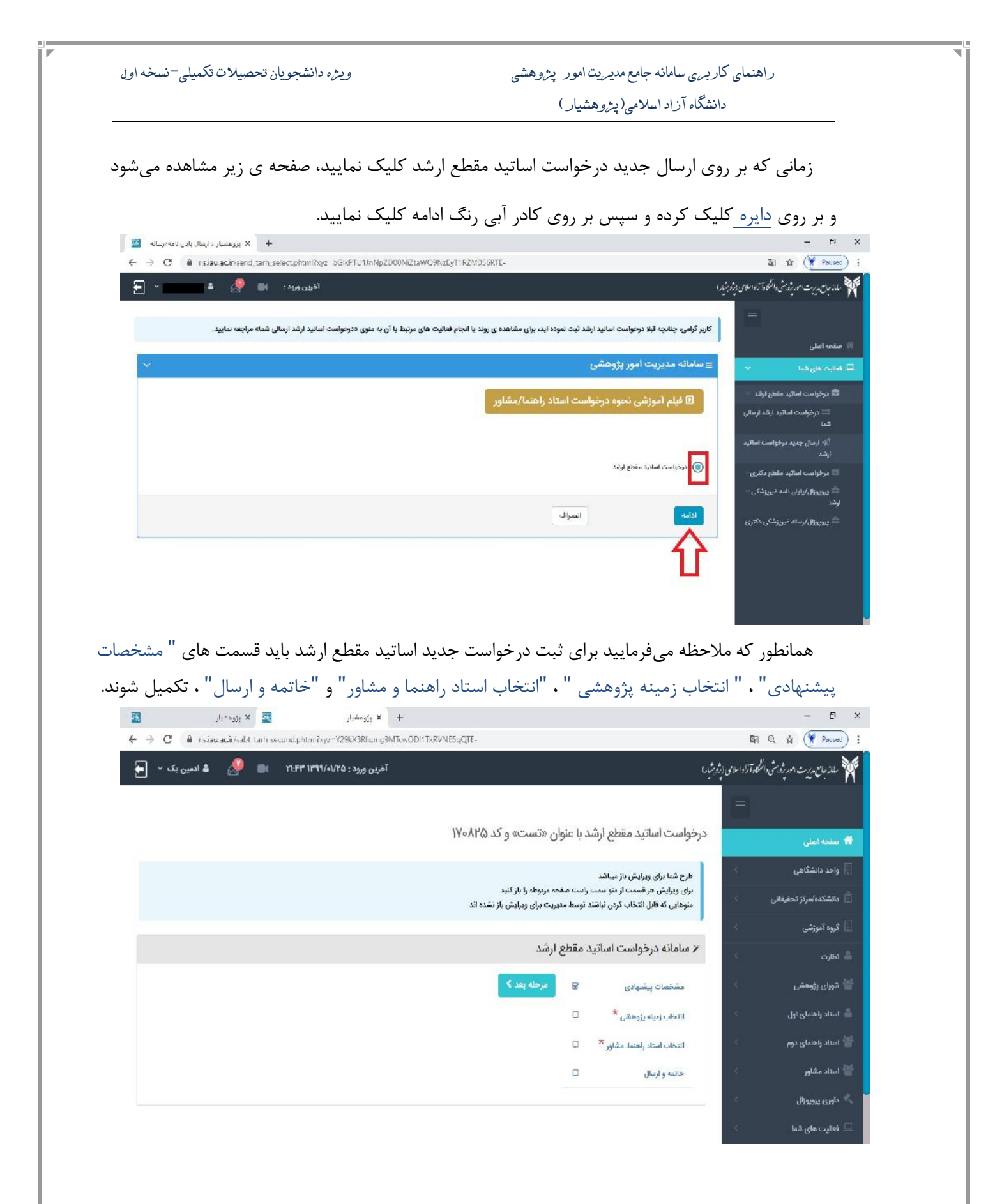

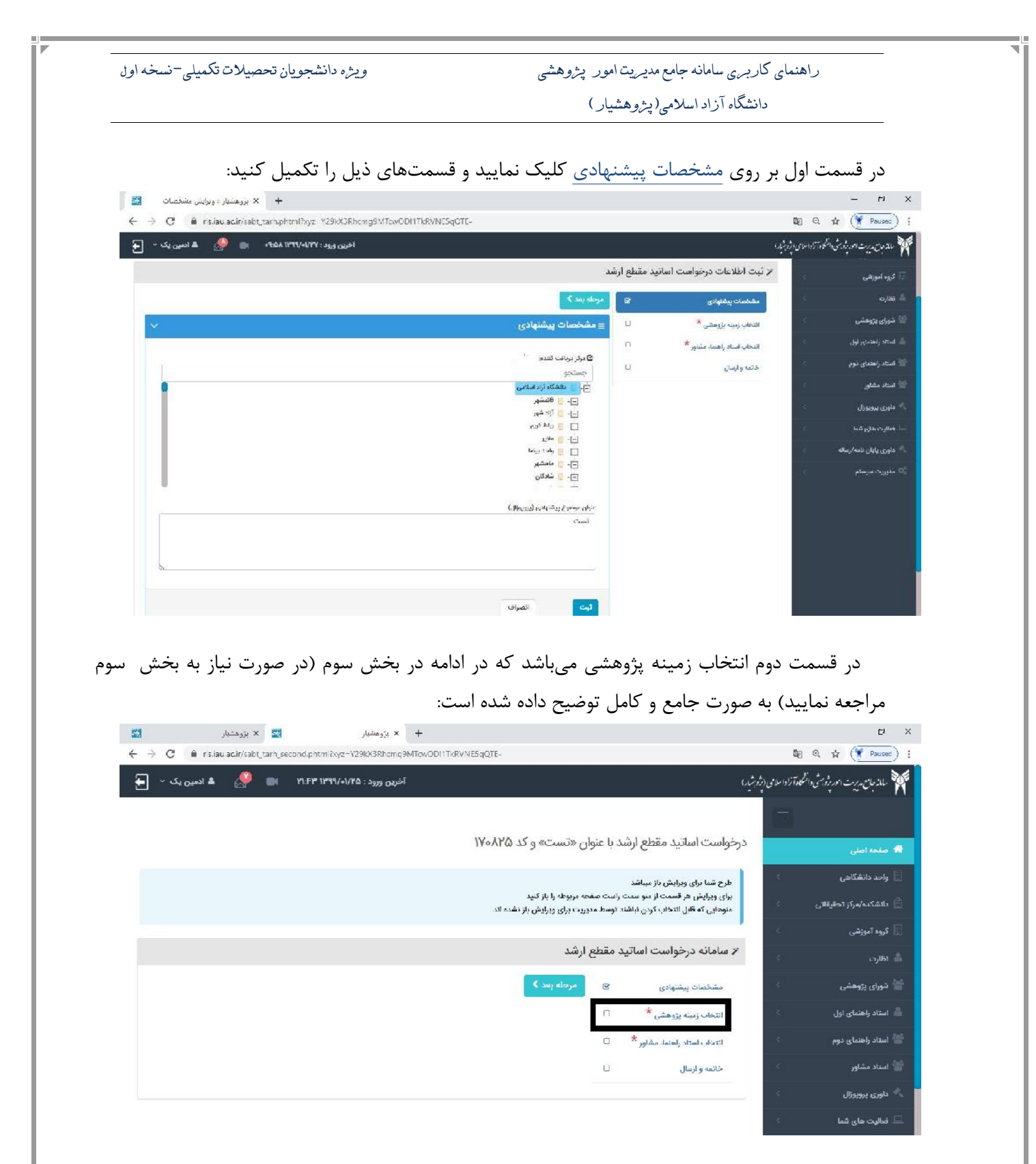

در قسمت سوم انتخاب استاد راهنما و مشاور لیست اساتید برای شما نمایش داده می شود که در مستطیل های نام و نام خانوادگی می توانید استاد مربوطه را جست جو نمایید. ويژه دانشجويان تحصيلات تكميلي-نسخه اول

راهنمای کاربری سامانه جامع مدیریت امور پژوهشی

دانشگاه آزاد اسلامی(پژوهشیار)

دقت فرمایید بعد از نوشتن نام اساتید کلید Enter باید بزنید.

| + × بروهسیار                                                                                                    |                                                                        |                                                |                                       |                |                                |                                                                            |                    | - 1                    | -1   |
|----------------------------------------------------------------------------------------------------|------------------------------------------------------------------------|------------------------------------------------|---------------------------------------|----------------|--------------------------------|----------------------------------------------------------------------------|--------------------|------------------------|------|
| → C                                                                                                    | Rhemg9MTew0DI1TkRVNE5                                                  | qOTE-                                          |                                       |                |                                |                                                                            |                    | 1 🖬 🍞 Pa               | au s |
| اخرین ورود : ۲۲۷/۰۲۷۲۱ ۸۵۵۹ م 💼 🤌 🛋 ادمین یک - 🛛                                                                             | E                                                                      |                                                |                                       |                |                                |                                                                            | لأداحلاي الأدبشاري | يديت الويدة مني المكوة | 5    |
| یمې از استاد را پیون استاد ریستی اون تحو مید داست.<br>کار اختصاص پدهد                                                        | پرویوران بمورت موضوع ارد اندن اد<br>وارد CITC شود و ظرفینی را پرای این | رده پاهنده سه در ارسان<br>ی پایستی از مخیط خود | ے ارد از محب ا<br>ار در موضوع آراد، م | خود په منظور ک | ريب من بني .<br>اختصاص ظرفيت . | در صورتینه استاد راستانی اون سه از ا<br>استاد راهنمای اول شما چهت انتخاب و | 1                  | <br>اهتمای دوم         |      |
|                                                                                                    |                                                                        |                                                |                                       |                | نطع ارشد                       | ر سامانه درخواست اسانید مق                                                 | 1                  |                        |      |
|                                                                                                    |                                                                        |                                                | ل مرحله بعد ﴾                         | 🖌 مرحله 🖥      | R                              | ويتقارب والمتحد والمتحاوين                                                 | - 3                | Jbeau                  |      |
|                                                                                                    |                                                                        |                                                | chail b                               | 11 and 22      | U                              | * . Deste stude de de                                                      |                    | ، های شما              |      |
|                                                                                                    |                                                                        |                                                | ، امیتاد                              | דד ונספוק      | -                              | * 14 c 1 c 1 d c 1 c 1                                                     | 181                | بابان نامه/رساله       |      |
| نسایش سقویات 🔫 🛪 کنوسازی                                                                                                    |                                                                        |                                                |                                       |                |                                | jyuu uus juus juus                                                         | 59 <u>8</u>        | ت مىرمىنم              |      |
| محل کار                                                                                                    | پست الکثرونیک                                                          | 🔺 تام خانوادگی                                 | نام                                   | انتخاب         | 0                              | . منه ورون                                                                 |                    |                        |      |
| دانشگاه آزاد اسلامی اوادد نجه دآباد/ دارم انسانی اززای و ادریات قارمی - زیاری                                                | m_chatraei@yahoo.com                                                   | estiliste (state                               | مهرداد                                | 174            |                                |                                                                            |                    |                        |      |
| وادبیات فارمی (دکترای تخصصی)                                                                                                 |                                                                        |                                                |                                       |                |                                |                                                                            |                    |                        |      |
| الانشگاه آزاد اسلامی ارواده توران مردان باستور، خامدیریت مشتقی / مدیریت.<br>صنعتی - تحقیق درعملیات (ذکتری)                   | ar.fadavi(Egmail.com                                                   | 850 <sup>36</sup>                              | cajk.                                 | Gł             |                                |                                                                            |                    |                        |      |
| دالشگاه آزاد املامی /واحد تهران شمال/شیمی/شیمی - شیمی تجزیه (دکتری)                                                          | golchehreh.khalili@gmail.com                                           | خلينئ                                          | کل جهرہ                               | Q              |                                |                                                                            |                    |                        |      |
| دانشگاه آزاد اسلامی ارشده تهران شمال/یارم انسانی/روانشنامی شخصیت<br>(کارشداسی ارشد)                                          | Abaspoorazan@yahoo.com                                                 | ميانين <b>ينز آ</b> ڏر                         | ુમ્લ                                  | 13             |                                |                                                                            |                    |                        |      |
| مالوچ از دادشگاه آزاد اسلامی و (ده موریم)                                                                                    | fbebaeigitabrizu.ac.ir                                                 | واراني أقدم                                    | a23.98                                | Gł.            |                                |                                                                            |                    |                        |      |
| دانشگاه ازاد اسلامی /واحد ورامین/علوم پایه - فی مهندسی/علوم پایه - قبی<br>مهندسی مهندسی مکانیک - نیدیل ایزژی (کارشنامی ارشد) | mhdiaridan@yabae.com                                                   | تركيان بلناجى                                  | مهدى                                  | ы              |                                |                                                                            |                    |                        |      |
| خانشگاه آزاد اسلامی ارتخاذ مستان /بازی و مهندس ی/دهندس عمران - سازه<br>(کارشناسی ارشد)                                       | saghafimh@yahoo.com                                                    | تدمر ر                                         | Ulines year                           | 04             |                                |                                                                            |                    |                        |      |

توجه نمایید: در صورتیکه هنگام انتخاب استاد راهنمای اول این پیام را دریافت کردید: "استاد راهنمای انتخابی شما با زمینه پژوهشی انتخابی شما متفاوت است. خواهشمند است، استاد راهنمای متناسب با زمینه پژوهشی خود ،انتخاب نمایید"، نیاز است کارهای زیر را با دقت انجام دهید:

۱. در قسمت" انتخاب زمینهی پژوهشی " اگر قصد کار بر روی یکی از زمینه های پژوهشی را دارید، آن زمینه را انتخاب نمایید و یا اگر می خواهید روی یک موضوع آزاد کار کنید، خواهشمند است " موضوع آزاد " را انتخاب نمایید.

۲. در این قسمت یعنی" انتخاب استاد راهنما و مشاور "بسته به اینکه در مرحله ۱ چه موضوعی را انتخاب کردهاید میتوانید استاد راهنمای اول خود را انتخاب کنید. به اینصورت که اگر یک زمینه پژوهشی را انتخاب کردید، استاد راهنمای اول شما نیز باید در آن زمینه پژوهشی ظرفیتی را برای خود انتخاب کرده باشند و اگر هم در مرحله ۱ موضوع آزاد را انتخاب کردهاید، استاد راهنمای اول همچنین باید ظرفیت خود را به موضوع آزاد اختصاص داده باشند.

۳. استاد راهنمای اول برای اختصاص ظرفیت در زمینه پژوهشی یا موضوع آزاد باید از محیط خود میانبر CITC را در را در را در مفحه اول بزند و یا از منوی فعالیت های شما زیر منوی برنامه علمی قسمت CITC را انتخاب کند و در آنجا موضوع آزاد را انتخاب نماید.

در صورتیکه تمایل دارید پروپوزال خود را به صورت" موضوع آزاد " ارسال کنید، در انتخاب استاد راهنمای اول، فقط مجاز به انتخاب استادی هستید که ظرفیت خود را به موضوع آزاد اختصاص داده باشند. ويژه دانشجويان تحصيلات تكميلي-نسخه اول

در صورتیکه استاد راهنمای اول شما از ظرفیت های باقی مانده خود" موضوع آزاد "را انتخاب نکرده باشد، شما در ارسال پروپوزال بصورت موضوع آزاد امکان انتخاب آن استاد را به عنوان استاد راهنمای اول نخواهید داشت. استاد راهنمای اول شما جهت انتخاب و اختصاص ظرفیت خود به منظور کار در موضوع آزاد، باید از محیط خود واردCITC شود و ظرفیتی را برای این کار اختصاص بدهد.

| اخرین ورود : ۱۳۹۷-۱۳۹۷                                                                                                    |                               |                   |                | ت مدينت العربية من المنجود ترادا عامي التوجيل |
|----------------------------------------------------------------------------------------------------|-------------------------------|-------------------|----------------|-----------------------------------------------|
| اندهایی شما متعاوده است و خواهشمند است ا<br>این اندهای متعاسب با زمینه پژوهشی خود انتخا<br>نمایزیه                                                                                                    | ۇرگېزادە درفولى @gmail.com    | مجتبى             | -<br>          |                                               |
| الدىتكە /220 ئىلغان مەلىتكام ئۇلد ئىلى <mark>مى ئولەت لەلدان بىندىرىت و مىماردانىرىت</mark><br>مەمرىت باركانى جارلانى كارشامى ارشد )                                                                                                    | neil.com ເຊິ່ງເຕັມຊີ່ມູ       | فريا              | (R             |                                               |
| zargarifkb@gr حادشگاه ازاد اسلامی ارواحد مواد اینا شکده علوم وزشکی/علوم تعذیه                                                                                                    | mail.com ເປັນ                 | ,g <sup>th</sup>  | 17             |                                               |
| th.k/organi@ga دانشگاه ازاد استامی /واحد ورامین/کشاورزی/کشاورزی.مهدمی زرامت<br>(کارشناسی ارشد)                                                                                                    | نیگری mail.com                | كاوه              | Lá.            |                                               |
| zargerienroya@ دانشگاه آزاد استادی / رواند دهارند کخر رو میزدسی/مهنددی سرایی -<br>مدیریت مناخب (کارشنامی ارشد)                                                                                                    | ുർപ്പം mealieng               | 129               | 1.04           |                                               |
| ېلىسە shedi_zerger — دانتىڭاە ئۇلدانىلاس كولىد خون يۇشكى ۋارد ئىلىلان يورلى/يوستان، يو<br>مامايى/بوستارى داخلى چراچى                                                                                                    | بيدائه زرگر avahoo.com        | ec <sup>sid</sup> | (R             |                                               |
| mostala.moradzaos — بالتشگاه ازاد اسلامی /واحد شیروان /مدیریت وحسانداری (<br>کارشناس ازشد)                                                                                                    | مرادزاده زرگر an()gmail.com   | مصطفى             | 9              |                                               |
| استا اللی ( ۲ سی سی                                                                                                    |                               | از محموع ۱۷ مورد  | نمادش ۱۱ تا ۱۷ |                                               |
|                                                                                                    |                               | اساتيد انتخابى    | ا الم الم الم  |                                               |
| جاب 🕹 تخبره این کار مان کار مان کان کان کان کان کان کان کان کان کان ک | د ایش معرکول <sup>ی</sup>     | ایست (پر .        | y) yyfarg      |                                               |
| رونیکی نوع استاد همکاری با دانشگاه گروه آموزشی ویرایش حذف                                                                                                    | ی تحصیلی مرتبه علمی پست الکتر | م خانوادگی مدرک   | i pu           |                                               |
| درودي يافت تشدر                                                                                                    |                               |                   |                |                                               |
| اسم ( اهد ) اهد .                                                                                                    |                               |                   | لهي            |                                               |

و در مرحله آخر قسمت "موارد فوق را مىدانم" را تكميل نماييد و بعد از انتخاب استاد راهنما "خاتمه و ارسال"

|                                                                                                    |                                                             | را بزنيد.                                           |
|----------------------------------------------------------------------------------------------------|-------------------------------------------------------------|-----------------------------------------------------|
| 🔸 🗙 يژوغشيار = ويرايس لويسندد بابان ل                                                                                                    |                                                             | - rı                                                |
| - $ ightarrow$ C in risliau acir/finish_tarh.phtml?xyz_Y29KX3Rhomg9MTovODH1Tk?VNE5qOTE-                                                                                                    |                                                             | 🕼 Q. 🏦 🏈 Pousec)                                    |
| آخرین ورود ; ۲۷۱۷-۱۳۹۱ مفا۰- 📷 🎂 🛦 انصین یک 🗸                                                                                                    |                                                             | ربار بان مدیریت امیریژه متی دانشگاه آزاد الامی دیرژ |
| او کد ۲۵۸۵ ۱۷۰                                                                                                    | درخواست اساتید مقطع لرشد با عنوان «تست»                     | متحه اعنى                                           |
| د                                                                                                    | 🌾 ثبت اطلاعات درخواست اساتید مقطع ارشا                      | واحد دانشگاهی                                       |
| لامرحه قبل<br>≡ تایید و ارسال                                                                                                    | مشخصات بيشتوادي 20<br>الثماب زمينه بزوهشي *                 | دانشکده/مرکز تحقیقالی<br>آلروه آموزشی<br>نظارت      |
| طاقشهوی لراعی، استاد انتخابی شدا امکان دارد که ظرفیت پذیرش و لراض دانشجو را نداشته باشد، خواهشمند است در حال حاضر قنی از ارسال درخواست خوند از وجود ظرفیت حالی<br>معملی خوید.                                                         | خاتمه وارسال 🛛                                              | شووان پژرخشی<br>استاد راهندای اول                   |
| فرد به نگر است در صورایته استاد التخابی شما داری طرفیت خالی لبود درخوافت التخاف شما توسط کروه ره خواهد شد و شما مجدد باید درخواست خود را وبرایش و استاد خود را تغییر<br>دهم و رویس محدد زمان مواقع بود.<br>—— موارد فاری را می دانم = |                                                             | استاد راهنمای دوم<br>استاد مشاور<br>داده، دونوندال  |
| اله ارسال و خروج                                                                                                    |                                                             | . فىالېت خان شىيا                                   |
|                                                                                                    |                                                             | دلوری پایان نامه ارساطه<br>۱ ماریو داد اسیاستام     |
| روه ظهه ورز پیوند                                                                                                    | ۲۳۹۴ ساماته جامع مدیریت امور پژوخشی دانشگاه آزاد اسلامی، گر | وهشيار، تعامى حقوق محفوظ استد ١٣٩٨                  |

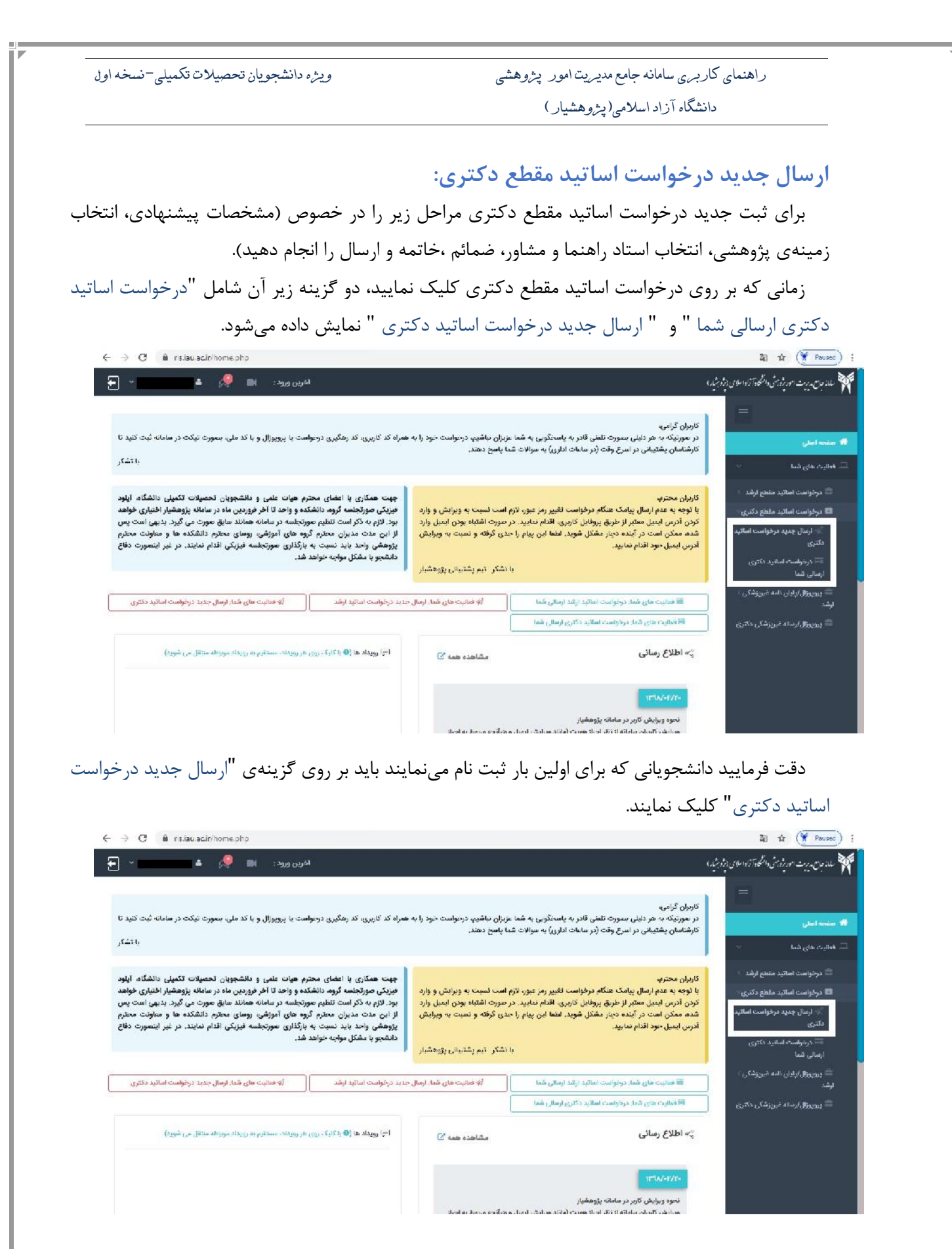

| ، دایره کلیک کرده و سپس بر روی کادر آبی رنگ                                                                                                    | در مرحله ۱ صفحه زیر برای شما نمایش داده می شود روی                                                                                                    |
|----------------------------------------------------------------------------------------------------|----------------------------------------------------------------------------------------------------|
|                                                                                                    | ادامه کلیک کنید.                                                                                                    |
| ۰۸:۰۷ ۱۱ 🐣 🐣 🔺 ادمین یک ۲ 🗲                                                                                                    | رورشر) آخرین ورود : ۱۹/۱۰/۱۹/۱۹                                                                                                    |
| s that we also see as to as a The last so also we disk also                                                                                                    | المراجع والمعارية والمراجعة والأحيان والمراجعة والمراجعة والمراجعة والمراجعة                                                                                                    |
| کام فعالیت های مرتبط با آن به منوی «درخواست اسانید                                                                                                    | کاربر کرامی، چنانچه قبد درخواست امانید دنتری نبت نموده اید، برای مساهده ی روند یا انج<br>دکتری ارسالی شما» مراجعه نمایید.                                                                                                    |
| ~                                                                                                    | ً ≡ سامانه مدیریت امور پژوهشی                                                                                                    |
|                                                                                                    |                                                                                                    |
|                                                                                                    |                                                                                                    |
|                                                                                                    | درخواست اساتید مقطع دکتری                                                                                                    |
|                                                                                                    |                                                                                                    |
|                                                                                                    |                                                                                                    |
|                                                                                                    | ادامه                                                                                                    |
| ست اساتید مقطع دکتری" همانطور که ملاحظ<br>د قسمتهای "مشخصات پیشنهادی"، "انتخار<br>، "خاتمه و ارسال"، تکمیل شوند.<br>+ × بزوهنار<br>خ ÷ C ا منفوند.<br>آخرین ورد. ۲۷۱۵/۱۳۹۲ ۱۹۵۰ ا                        | ادامه<br>در مرحله ی بعد از کلیک بر روی "ارسال جدید درخواس<br>می فرمایید برای ثبت درخواست جدید اساتید مقطع دکتری باید<br>زمینه پژوهشی "، "انتخاب استاد راهنما و مشاور"، "ضمائم".                                                                                                    |
| ست اساتید مقطع دکتری" همانطور که ملاحظ<br>د قسمتهای "مشخصات پیشنهادی"، "انتخاه<br>، "خاتمه و ارسال"، تکمیل شوند.<br>+ × بزوهنار<br>۲۰ ↔ € ↔ € ↓ × بزوهنا<br>تغرب ورد ۲۰/۱۰/۲۹۱۰ ای ی اسمیک ک             | ادامه<br>در مرحله ی بعد از کلیک بر روی "ارسال جدید درخواس<br>می فرمایید برای ثبت درخواست جدید اساتید مقطع دکتری باید<br>زمینه پژوهشی "، "انتخاب استاد راهنما و مشاور "، "ضمائم".<br>برخواست اساتید مقطع دکتری با عنوان «» و کد ۱۲۸۷۹                                                                                                    |
| ست اساتید مقطع دکتری" همانطور که ملاحظ<br>د قسمتهای " مشخصات پیشنهادی" ، " انتخار<br>، "خاتمه و ارسال" ، تکمیل شوند.<br>+ × یزهایار<br>+ خ خ ع اندینای مید بار<br>+ خ خ ع ایموند.<br>* *                 | ادامه<br>در مرحله ی بعد از کلیک بر روی "ارسال جدید درخواس<br>می فرمایید برای ثبت درخواست جدید اساتید مقطع دکتری باید<br>زمینه پژوهشی "، "انتخاب استاد راهنما و مشاور"، "ضمائم" ا<br>نیک<br>درخواست اسلید مقطع دکتری با عنوان ۹۰ و که ۱۹۷۷                                                                                                    |
| ست اساتید مقطع دکتری" همانطور که ملاحظ<br>د قسمتهای " مشخصات پیشنهادی" ، " انتخاه<br>، "خاتمه و ارسال" ، تکمیل شوند.<br>+ + × یزوه ایر<br>۲۵ود ۲۷۱۰ ۲۹۱۰ ها ک                                            | لتمال المراحلة من بعد از كليك بر روى "ارسال جديد درخواس<br>مى فرماييد براى ثبت درخواست جديد اساتيد مقطع دكترى بايد<br>زمينه پژوهشى " ، "انتخاب استاد راهنما و مشاور " ، "ضمائم" .<br>برهمات مناور الالالالالالالالالالالالال                                                                                                    |
| ست اساتید مقطع دکتری" همانطور که ملاحظ<br>د قسمتهای " مشخصات پیشنهادی"، " انتخاه<br>، "خاتمه و ارسال"، تکمیل شوند.<br>+ × بزوه نار<br>خ ÷ ÷<br>کرره ورد ۲۷۱۰-۱۹۲۷ ا                                      | ادامه<br>در مرحله ی بعد از کلیک بر روی "ارسال جدید درخواس<br>می فرمایید برای ثبت درخواست جدید اساتید مقطع دکتری باید<br>زمینه پژوهشی " ، "انتخاب استاد راهنما و مشاور " ، "ضمائم ".<br>درمونه پژوهشی " ، "انتخاب استاد راهنما و مشاور " ، "ضمائم ".<br>درمونه درموره می از می او که ۱۹۷۲<br>درمواست استید مقطع دکتری با عنوان ه و که ۱۹۷۵<br>درمواست استید مقطع دکتری با عنوان ه و که ۱۹۷۵<br>درمواست استید مقطع دکتری با می استید استید |
| ست اساتید مقطع دکتری" همانطور که ملاحظ<br>د قسمتهای " مشخصات پیشنهادی " ، " انتخاه<br>، "خاتمه و ارسال " ، تکمیل شوند.<br>+ × بزوه ایر<br>۲۰ (۲۹۷۹ ۲۰۱۰ ۲۰۰۰ ) با ۲۰ (۲۹۹۹ ۲۰۰۰ ۲۰۰۰ ۲۰۰۰ ۲۰۰۰ ۲۰۰۰ ۲۰۰۰ | ادامه<br>در مرحله ی بعد از کلیک بر روی "ارسال جدید درخواس<br>می فرمایید برای ثبت درخواست جدید اساتید مقطع دکتری باید<br>زمینه پژوهشی " ، "انتخاب استاد راهنما و مشاور " ، "ضمائم " .<br>سیوی از میاد پرژوهشی " ، "انتخاب استاد راهنما و مشاور " ، "ضمائم " .<br>بروی از میاد بر واست اسلید مقطع دکتری با عنوان ده و که ۱۹۷۲<br>درخواست اسلید مقطع دکتری با عنوان ده و که ۱۹۷۲<br>درخواست اسلید مقطع دکتری با عنوان ده و که درخواست اسلید مقطع دکتری با دو اسلید اسلید درخواست اسلید میند (                                                                                                    |

| ويژه دانشجويان تحصيلات تكميلي-نسخه او                                                           | جامع مدیریت امور پژ <i>و</i> هشی                               | راهنمای کاربری سامانه              |                                 |
|-------------------------------------------------------------------------------------------------|----------------------------------------------------------------|------------------------------------|---------------------------------|
|                                                                                                 | للامی( پژوهشیار )                                              | دانشگاه آزاد اس                    |                                 |
|                                                                                                 |                                                                |                                    |                                 |
| ں قسمت های "مرکز دریافت کنندہ واحد ، دانشکدہ، ر                                                 | شنهادی میباشد که شاما                                          | ت اول مشخصات پي                    | قسم                             |
| ا موضوع پروپوزال" و "شرح پروپوزال" است.                                                         | ی پژوهشی" و "عنوان یا                                          | تحصیلی و "زمینه                    | و مقطع                          |
| 🕹 🗙 بزوهشنار :: وبرایش مشخصات                                                                   |                                                                |                                    | - רי                            |
| ← → C 🔒 risiau.acir/sabi_tarh.phtml?xyz_Y29kX3Rhcmg9MTixODc1TkRVNE5qOTE-                        |                                                                | <b>D</b> E 6.                      | 1 (Y Paused)                    |
| الون ورد : ٩٤٨، ٢٢١/ ٩٢٩ 📰 🦣 🛔 المن تک 🗸 🚽                                                      |                                                                | 14 M                               | مدجل ويستاحونية فيا تحققا العام |
|                                                                                                 | C. micrologie                                                  | مقتمان بعقباني                     | 5 - 15 <sup>00</sup>            |
| *                                                                                               | 🖓 😑 د الخصات پیشلهادی                                          | W <sub>endlingji</sub> ning i dedi | e densis admi                   |
|                                                                                                 | ایر:<br>کی مرکز دروقت است. و                                   | W gate sheet, state of the         | م <sup>ي</sup> راها مان لول     |
|                                                                                                 | لا المشور                                                      | تسايم                              | مـ10 راهنداي ٿونو<br>ادانا      |
|                                                                                                 | الله المعني                                                    | Constant.                          | Jano.co                         |
|                                                                                                 | -10 -10 -10 -10 -10 -10 -10 -10 -10 -10                        |                                    | المورد معلى الدة                |
|                                                                                                 | tern III II<br>kaas kerk III - j                               |                                    | ىلىرى يادى خدارمات              |
|                                                                                                 |                                                                |                                    | ىئوپتە مۇمۇم                    |
| الاسم شی آفته می شود است. اور این مولی و دری صولی بازی اعد الارشامی اولف، رساله دانری افزیف کرد | یک در د<br>ریندر روهاری دو ماوین و دوشومان در انام موضوط درگذر |                                    |                                 |
|                                                                                                 | اجلب بارجعكرو                                                  |                                    |                                 |
|                                                                                                 | A                                                              |                                    |                                 |
|                                                                                                 | Angang Campon Ia Anga                                          |                                    |                                 |
|                                                                                                 |                                                                |                                    |                                 |
| Q                                                                                               | ىدىرە رويۇرى ئەت<br>ئىتىۋەمكىسىمەمەتمىتىن<br>ئىتتىغىمىيىيەمەت  |                                    |                                 |
|                                                                                                 |                                                                |                                    |                                 |
|                                                                                                 | تيم اسراد                                                      |                                    |                                 |

در قسمت دوم انتخاب زمینه پژوهشی می باشد که در ادامه در بخش سوم (در صورت نیاز به بخش سوم مراجعه نمایید) به صورت جامع و کامل توضیح داده شده است.

| + 🗙 بزوهشنار 📴 🗴 بروهستار                                                                                                    | – ri ×                                                   |
|----------------------------------------------------------------------------------------------------|----------------------------------------------------------|
| ← → C 🔒 risiaulacir/sab_tant_second.phtmlbyz Y29KXRhomg9MTIxODc1TKRVNE5qOTE-                                                          | 🕼 (C, thr 🌘 Pauses) i                                    |
| آخرین ورود : ۲۱،۲۳۵ ۲۱:۳۴۱ 🐂 🧶 🛦 ادمین یک 🗠 吾                                                                                         | 💓 ملاجات مدیرت امور پژویشی دانشگاد آزاد املامی (پژویشید) |
|                                                                                                    | 📅 صفحه اصلی                                              |
| طرح شما درای ویرایش بار میباشد                                                                                                    | 🔢 واحد دالشگاهی 🗧                                        |
| برای ویرایش هر قسمت از متو سمت راست صحمه مربوطه را باز شید<br>متوهایی که دادل انتخاب کردن اناشند توسط مدیریت برای وبرایش باز نشده اند | 🖄 دانشکده/مرکز تحقیقاتی                                  |
|                                                                                                    | 🔝 گروه آموزشي                                            |
| سامانه درخواست اساتید مقطع دکتری                                                                                                    | ا نقارت                                                  |
| مشخصات پیشنهادی 🗶 🗹 مرحله بعد 🗲                                                                                                    | 🕍 شورای پژوهشی 🗧                                         |
| التخاب رمينه پزوهشي * 🕥                                                                                                    | 📥 استاد راهنمای اول                                      |
| انتخاب استاد راهنما، مشاور 🗟<br>★                                                                                                    | 🕍 استاد راهنمای دوم                                      |
| ا ضعایم ا                                                                                                    | 💒 استاد مشاور                                            |
| خائمه و ارسال 🕥                                                                                                    | داوری پرویوزال                                           |
|                                                                                                    | 🖵 فعالیت مای شما                                         |

در قسمت سوم انتخاب استاد راهنما و مشاور لیست اساتید برای شما نمایش داده می شود که در مستطیل های نام و نام خانوادگی می تواند استاد مربوطه را جست جو نمایید. ويژه دانشجويان تحصيلات تكميلي-نسخه اول

راهنمای کاربری سامانه جامع مدیریت امور پژوهشی دانشگاه آزاد اسلامی (یژوهشیار)

دقت فرمایید بعد از نوشتن نام اساتید کلید Enter را باید بزنید.

| + × بروهسیار                                                                                                    |                                                                      |                                                |                                          |                |                                 |                                                                            |                     |                         |
|----------------------------------------------------------------------------------------------------|----------------------------------------------------------------------|------------------------------------------------|------------------------------------------|----------------|---------------------------------|----------------------------------------------------------------------------|---------------------|-------------------------|
| $ ightarrow \mathbf{C}$ 🔒 risliau.ac.ir/ostad_tarh.phtml?xyz Y29kX3                                                        | Rhemg9MTew0DI1TkRVNE5                                                | gOTE-                                          |                                          |                |                                 |                                                                            | <b>D</b> E 0,       | 🛊 🏈 Paus                |
| خرین ورود : ۱۳۹۷/۰/۱۳۹۷ ۸۵:۹۰ 📹 🧟 🛋 ادمین یک - 📕                                                                           | E                                                                    |                                                |                                          |                |                                 |                                                                            | เปล่าถ้าเสียงเรื่อง | من مدیرت امور بادین الظ |
| عمی از استاد را بمون استاد راستای ون تحویید داست.<br>کار اختصاص پدهد.                                                      | پرویوری بمورت موضوع ارد اندی ا<br>وارد CITC شود و ظرفینی را برای این | رده پاهند است در ارسان<br>ی بایستی از مخیط خود | ے اراد ار محمد ہم<br>ار در موضوع آراد، م | خود به منظور ا | درید می بنی .<br>و اختصاص ظرفیت | در صورتینه بسیاد رامندی بون سیا از .<br>استاد راهنمای اول شما چهت انتخاب و |                     | د راهندای دوم           |
|                                                                                                    |                                                                      |                                                |                                          |                | قطع ارشد                        | ر سامانه درخواست اسانید ما                                                 |                     |                         |
|                                                                                                    |                                                                      |                                                | ل مرداه بعد \$                           | 🖌 مرحله 🕯      | 12                              | a denna a de denna                                                         | 14                  | ს ყვილის                |
|                                                                                                    |                                                                      |                                                | site al a                                | He set The     | U                               | التخاب وبيت بالمشير *                                                      |                     | ت های شما               |
|                                                                                                    |                                                                      |                                                | 300010                                   | JOCOIT         | n                               | * aliantia tata stat                                                       | - 14                | ن پایان نامه/رساله      |
| نىياپىش بىغۇرپات 🔹 🛪 🖓 ئوسارى                                                                                              |                                                                      |                                                |                                          |                | 0                               | خاتبه واسار                                                                | - 18                | يت سيسلم                |
| محل کار                                                                                                    | پست الکثرونیک                                                        | 🔺 نام خانوادگی                                 | نام                                      | انتخاب         |                                 |                                                                            |                     |                         |
| دنشگاه ازاد اسلامی ایرامند دیده داداد/دارم انسانی ارزایی و ادریات ظرمی - زدای<br>وادنیات قارمی (دگتری تخصصی)               | m_chatraeijäyahoo.com                                                | เลปรียด เปรีย                                  | alaten                                   | R              |                                 |                                                                            |                     |                         |
| دانشگاه آزاد اسلامی ارباده توران مرکن (مدیری دارمایوری مشاقی / مدیریت<br>صنعتی - تحقیق درعملیات (دکتری)                    | er,fadevi@gmeil.com                                                  | 15276                                          | cayle.                                   | R              |                                 |                                                                            |                     |                         |
| دانشگاه آزاد اسلامی اواحد تهران شمال ایشیمی/شیمی - شیمی تجزیه (دکتری)                                                      | golchehreh.khalili@gmail.com                                         | خليلئ                                          | کل جهرہ                                  | 02             |                                 |                                                                            |                     |                         |
| دانشگاه آزاد اسلامی ارامه تهرای شمال/یارم انسلار/یوانشنامی شدسیدی<br>(کارشناسی ارشد)                                       | Abaspoorazan@yahoo.com                                               | مياس پور آذر<br>م                              | Ъы                                       | 13             |                                 |                                                                            |                     |                         |
| مناوح الإحلائة كالمآزاد السلامي (مدعوين)                                                                                   | fbabaeijānabrīzu.ac.ir                                               | واوان واقدم                                    | as,739                                   | 67             |                                 |                                                                            |                     |                         |
| دانشگاه ازاد اسلامی /واحد ورآمین/علوم پایه - فی مهندسی/علوم پایه - فی<br>مهندسی مهندسی مکالیک - ثبدن الرزی (کارشنامی ارشد) | mhdiari@yabae.com                                                    | تركيان يلداجى                                  | مهدى                                     | в              |                                 |                                                                            |                     |                         |
| حانشكاه آزاد لملامئ ارقحه محتان إفرع وحوتصر بإجهتهم عمران حماؤه                                                            | saghafimh@yshoo.com                                                  | تدهرو                                          | Come lases                               | 68             |                                 |                                                                            |                     |                         |

توجه نمایید: در صورتیکه هنگام انتخاب استاد راهنمای اول این پیام را دریافت کردید: "استاد راهنمای انتخابی شما با زمینه پژوهشی انتخابی شما متفاوت است. خواهشمند است استاد راهنمای متناسب با زمینه پژوهشی خود ،انتخاب نمایید"، نیاز است کارهای زیر را با دقت انجام دهید:

۱. در قسمت" انتخاب زمینه ی پژوهشی "اگر قصد کار بر روی یکی از زمینه های پژوهشی را دارید، آن زمینه را انتخاب نمایید و یا اگر می خواهید روی یک موضوع آزاد کار کنید، خواهشمند است" موضوع آزاد" را انتخاب نمایید.

۲. در این قسمت یعنی" انتخاب استاد راهنما و مشاور "بسته به اینکه در مرحله ۱ چه موضوعی را انتخاب کردهاید می توانید استاد راهنمای اول خود را انتخاب کنید. به اینصورت که اگر یک زمینه پژوهشی را انتخاب کردید، استاد راهنمای اول شما نیز باید در آن زمینه پژوهشی ظرفیتی را برای خود انتخاب کرده باشند. و اگر هم در مرحله ۱ موضوع آزاد را انتخاب کردهاید، استاد راهنمای اول نیز باید ظرفیت خود را به موضوع آزاد اختصاص داده باشند.

۳. استاد راهنمای اول برای اختصاص ظرفیت در زمینه پژوهشی یا موضوع آزاد باید از محیط خود میانبر CITC را در را در را در صفحه اول بزند و یا از منوی فعالیتهای شما زیر منوی برنامه علمی قسمت CITC را انتخاب کند و در آنجا موضوع آزاد را انتخاب نماید.

در صورتیکه تمایل دارید پروپوزال خود را به صورت" موضوع آزاد " ارسال کنید، در انتخاب استاد راهنمای اول، فقط مجاز به انتخاب استادی هستید که ظرفیت خود را به موضوع آزاد اختصاص داده باشند. ويثره دانشجويان تحصيلات تكميلى-نسخه اول

راهنمای کاربری سامانه جامع مدیریت امور پژوهشی دانشگاه آزاد اسلامی(پژوهشیار)

در صورتی که استاد راهنمای اول شما از ظرفیت های باقی مانده خود" موضوع آزاد "را انتخاب نکرده باشد، شما در ارسال پروپوزال به صورت موضوع آزاد امکان انتخاب آن استاد را بعنوان استاد راهنمای اول نخواهید داشت. استاد راهنمای اول شما جهت انتخاب و اختصاص ظرفیت خود به منظور کار در موضوع آزاد، باید از محیط خود وارد CITC شود و ظرفیتی را برای این کار اختصاص بدهد.

|                                                                                                    |                                 |                      |                   |                | 1 × 1 × 1                                                 |
|----------------------------------------------------------------------------------------------------|---------------------------------|----------------------|-------------------|----------------|-----------------------------------------------------------|
| ورود : ۱۳۳۷/۵۱/۱۳۷ استاد راهمای انتخابی شما با زمینه پژوهشی                                                     | افرين                           |                      |                   | 12             | م به روت العور خدر من المسلحة و الروا علامي البروج ميكه ا |
| اندخایی شما متفاوت است. خواهشمند است.<br>دانشگاه آزاد ۲<br>نمایید                                               | nun zaga zadeh@gmail.com        | زرگرزاده درفولی      | مجتبى             | <u> </u>       |                                                           |
| دادشگاه ازاد املامی / واحد ایادان بیدیریت و جسارداری (مدیریت –<br>مدیریت بازرگانی - بازاریایی ( کارشناسی ارشد ) | fzsh#v-ojägmeil.com             | 1582-3558            | فريا              | (R             |                                                           |
| حادشكاه ازاد اسلامى ارواده مواداردادشكده عارم ورشكى إرعاوم تعذيه                                                | zargarifkbjägmail.com           | cu <sup>s</sup> ú    | ,12 <sup>14</sup> | 174            |                                                           |
| دانشگاه ازاد اسلامی /واحد ورامین/کشاورزی/کشاورزی_مهندسی زراعت<br>(کارشناسی ارشد)                                | dr.kzargari@gnail.com           | نی <b>گ</b> ری       | كاوه              | L.             |                                                           |
| طاشگاد آزاد اسلاب ایراده دماوندارانی و موندس (موندس و سرای -<br>مدیریت ماخت (کارشناسی ارشد)                     | zargarianroya@gmail.com         | તાગુરુ               | 220               | 128            |                                                           |
| دانشگاه ازاد استنبی ارداده علوم پزشکی آزاد استنبی تهران ایرستانی و<br>ماهایی اورستانی داخلی جراحی               | shed_zergan                     | مید <b>ناند زرگر</b> | ač <sub>alu</sub> | (3             |                                                           |
| ناقشگاه ازاد اعلامی /واحد فبروان/مدیریت وحسابداری/حسابداری (<br>۲۲(شانس ارشا)                                   | mostala.moradzadeh()gmail.com   | مرادزاده زرگر        | مصطفى             | G.             |                                                           |
| استا اللي ( ۲ بندي سو                                                                                           |                                 |                      | از مجموع ۱۷ مورد  | نبايش ۱۱ تا ۱۷ |                                                           |
|                                                                                                    |                                 |                      | اساتيد انتخابي    | الم اليست      |                                                           |
|                                                                                                    |                                 |                      |                   |                |                                                           |
| كين تخدره Excel تخبره CSV سنون هاي تقال فدايش                                                                   | ىدايىش مىنتارىك <sup>ى</sup> مە |                      | ارست (یر :        | 3 . Walnut     |                                                           |
| همکاری با دانشگاه گروه آموزشی ویرایش حذف                                                                        | می پست الکترونیگی نوع استاد     | ف تحصیلی مرتبه عا    | م خانوادگی مدر    | فآم نا         |                                                           |
|                                                                                                    | مرودي يافحه تشدر                |                      |                   |                |                                                           |
|                                                                                                    |                                 |                      |                   |                |                                                           |

در مرحله ی سوم قسمت ضمائم، همانطور که ملاحظه میکنید روی کادر آبی رنگ ارسال ضمائم کلیک می مرحله ی سوم قسمت فرمان داک و سیکا و یک فایل چکیده از پروپوزال و فرمهای دانشکده را در این قسمت بارگذاری نمایید.

| → C @ rislauacir    | /upicad_file.phtml?xyz=Y2 | 9kX3Rhemg9MTixODc1TkRVNF | SqC(TF-  |                                | B€                                 |
|---------------------|---------------------------|--------------------------|----------|--------------------------------|------------------------------------|
| مهه 🝵 🧶 🛔 اسیرید ۲  | آخران ويود و ۱۹۷۷، وال    |                          |          |                                |                                    |
|                     |                           |                          |          | کد ۵۷۸۲۱                       | ست اسائید مقطع دکتری با عنوان ۵۰ و |
|                     |                           |                          |          | كىرى                           | بت اطلاعات درخواست اساتید مقطع د   |
|                     |                           |                          |          | 🛪 فرحله قال 🙀 مرحله بعد ک      | مقانعات يطلهان                     |
|                     |                           |                          |          | <sup>01</sup> = فايل هاي تسيمه | العرف ومده بالمحالية الم           |
|                     |                           |                          |          | ارسان السايين                  | القداب المثاد ومعندا. مشاور 🕷      |
|                     |                           |                          |          |                                | فسارم                              |
| Line Line Line Line | لالالم معودات ال          | ترضيح                    | الم لایل | تستجو در ایست دیر<br>۲         | حکمه و ایمال                       |
|                     |                           | موردي يافت تقند          |          |                                |                                    |
| Ling Cont 04        |                           |                          |          | تەر.                           |                                    |

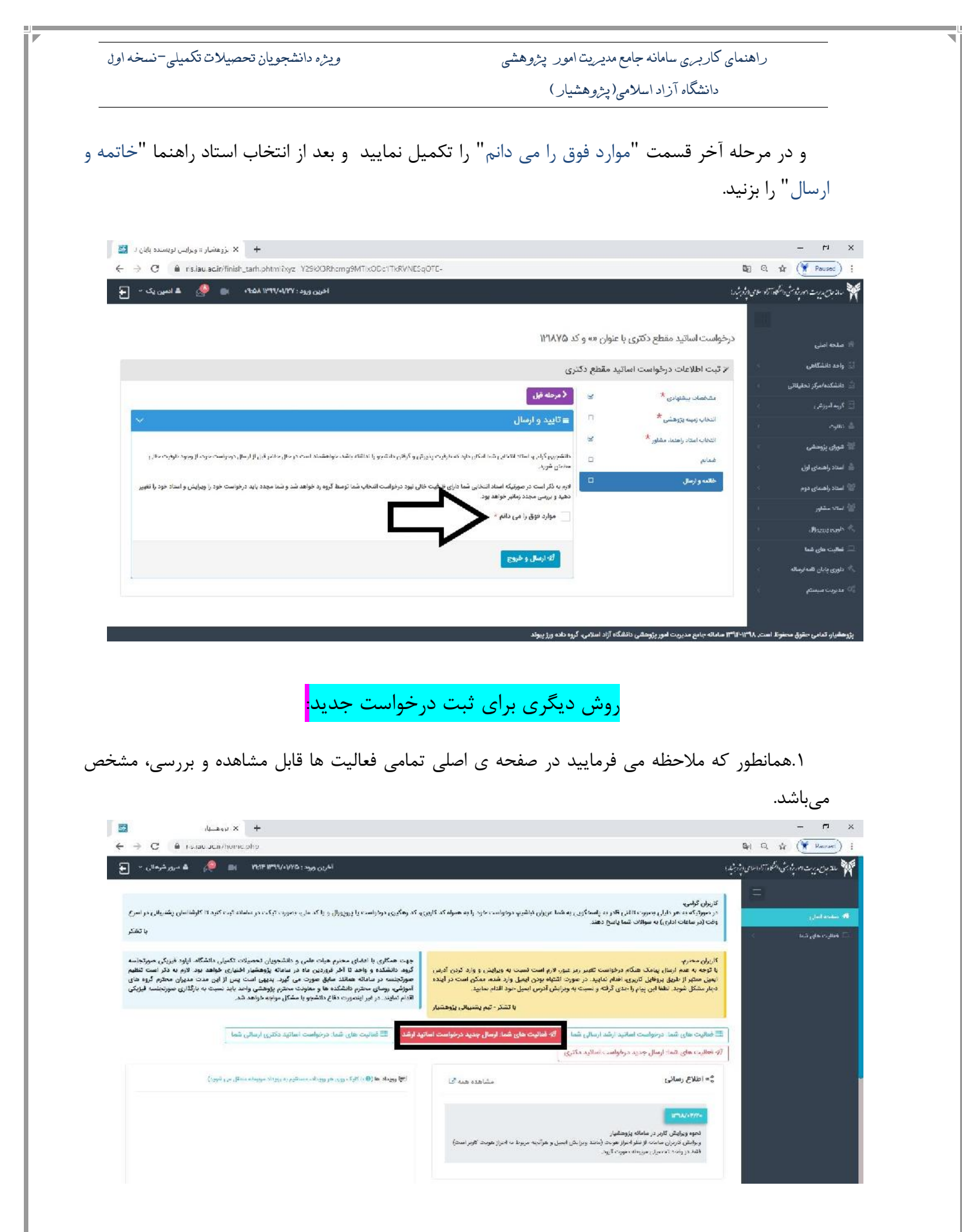

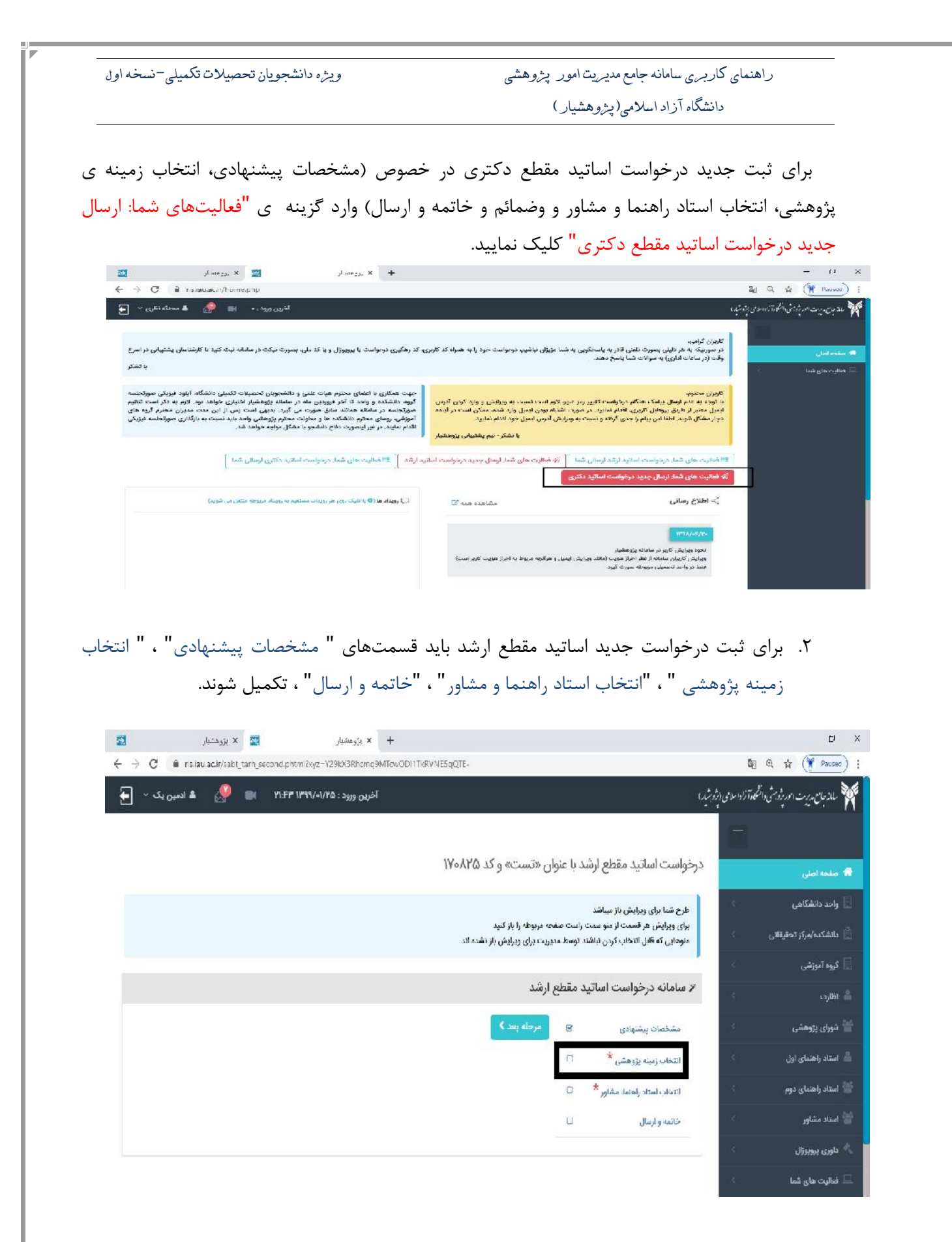

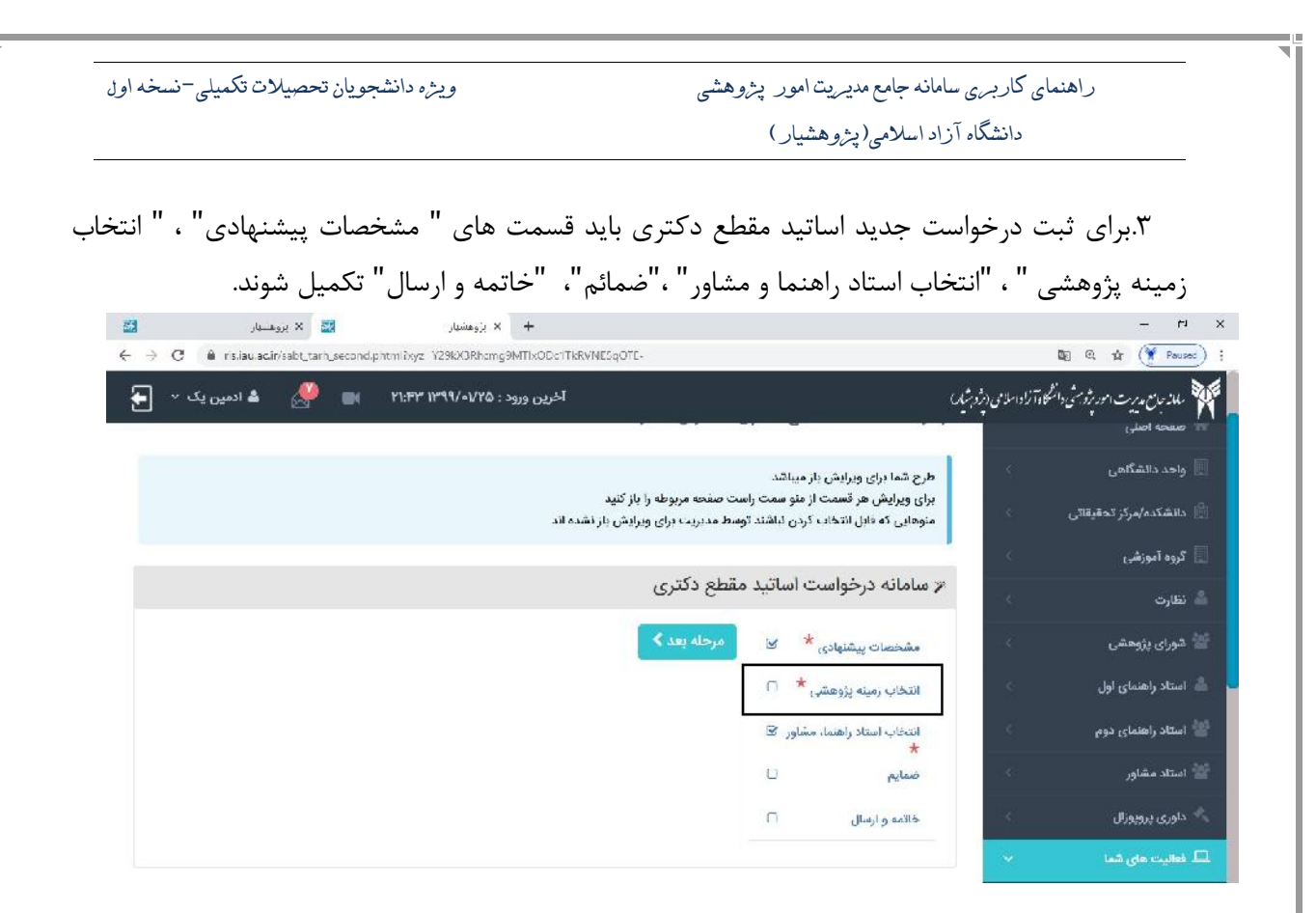

انتخاب زمينه ي پژوهشي در سامانه پژوهشيار

دانشجوی گرامی توجه فرمایید: در این مرحله شما "دو انتخاب" خواهید داشت که رساله/ پایان نامه خود را در راستای زمینههای پژوهشی ارائه شده در برنامه های علمی دانشگاه آزاد اسلامی و یا به عنوان موضوع آزاد به صورت مستقل انجام دهید. برای حالت اول می توانید از منوی جستجو زمینه پژوهشی استفاده نموده و با استفاده از کلمات کلیدی زمینه پژوهشی مورد علاقه خود را انتخاب نمایید. در غیر اینصورت بر روی موضوع آزاد کلیک نمایید. لطفاً توجه فرمایید قبل از انجام مراحل فوق حتماً با استاد راهنما مذاکرات و هماهنگیهای لازم انجام شود.

## جستجو زمینه ی پژوهشی در سامانه پژوهشیار

جهت جستجوی زمینه پژوهشی بدین صورت باید اقدام کنید: شما می توانید کلید واژه های مورد نظر خود را به وسیله خط تیره "-" از هم جدا کنید تا تمام زمینههایی که دارای آن کلید واژه ها هستند نمایش داده شوند.

راهنمای کاربری سامانه جامع مدیریت امور پژوهشی ويثره دانشجويان تحصيلات تكميلي-نسخه اول دانشگاه آزاد اسلام (یژو هشیار) همچنین اگر نیاز داشتید که زمینه مورد نظر شامل تمام کلید واژهها باشد، گزینه "و" را انتخاب کنید و حداقل بایستی ۳ حرف وارد نمایید. – H × 25 🐹 🗙 بروهسیار + × بزوهشیار 10 Q ☆ (¥ Pausec) ; ← → C 🌲 risliau aciir/std\_program\_search.phtml?xyz\_Y29kX0Rhcmg9MTowODHTkRVNE5qCTE-آخرین ورود : ۲۱:۲۳ ۲۲:۲۳ 🕬 🔿 🛦 ادمین یک 🗠 🚑 - และการเขาเป็นรู้เกิดการการการและ 💓 درخواست اساتید مقطع ارشد با عنوان «تست» و کد ۱۷۰۸٬۹۵ واحد دانشگاهی الإاثبت اطلاءات درخواست اساتيد مقطع ارشد بالشكدة/مركز تحقيقات A not a state
 A not a state
 A not a state
 A not a state
 A not a state
 A not a state
 A not a state
 A not a state
 A not a state
 A not a state
 A not a state
 A not a state
 A not a state
 A not a state
 A not a state
 A not a state
 A not a state
 A not a state
 A not a state
 A not a state
 A not a state
 A not a state
 A not a state
 A not a state
 A not a state
 A not a state
 A not a state
 A not a state
 A not a state
 A not a state
 A not a state
 A not a state
 A not a state
 A not a state
 A not a state
 A not a state
 A not a state
 A not a state
 A not a state
 A not a state
 A not a state
 A not a state
 A not a state
 A not a state
 A not a state
 A not a state
 A not a state
 A not a state
 A not a state
 A not a state
 A not a state
 A not a state
 A not a state
 A not a state
 A not a state
 A not a state
 A not a state
 A not a state
 A not a state
 A not a state
 A not a state
 A not a state
 A not a state
 A not a state
 A not a state
 A not a state
 A not a state
 A not a state
 A not a state
 A not a state
 A not a state
 A not a state
 A not a state
 A not a state
 A not a state
 A not a state
 A not a state
 A not a state
 A not a state
 A not a state
 A not a state
 A not a state
 A not a state
 A not a state
 A not a state
 A not a state
 A not a state
 A not a state
 A not a state
 A not a state
 A not a state
 A not a state
 A not a state
 A not a state
 A not a state
 A not a state
 A not a state
 A not a state
 A not a state
 A not a state
 A not a state
 A not a state
 A not a state
 A not a state
 A not a state
 A not a state
 A not a state
 A not a state
 A not a state
 A not a state
 A not a state
 A not a state
 A not a state
 A n 14 مشخصات ينشنهادي كروه أموزهي المحرد إدراء وإرحطن k plan lately study d'eta C ا شمار باعظ حانمه و ارسال and stand نمایش درخنی جسنجو رمينه يروهشي جستجو زمینه پژوهشی ۵ میت مستجهی بست بزدهش از است در را قام کند. اسا میتواند افز وارد های مورد نظر مود را بست حد بیم \* " از هم جدا کند با نمام ریسه هایی که درای آن گلید وارد ط هستند سایش داده شوند مسویهی اگر وارد داشته ۲۰ مورند مورد نظر همان کنم طایر مورد ساز شده کنیه ( با دست. دارد. in called یا ۳ چسنجو زمینه پژوهشی... حدادل بايستى ۲ تاركتر وارد تباييد انتخاب گزینه موضوع آزاد: برای انتخاب موضوع آزاد روی کادر آبی رنگ موضوع آزاد کلیک نمایید. دانشجویان محترم توجه فرمایید که استاد راهنمای شما هم موضوع آزاد را باید انتخاب کرده باشند. × H -🐹 🗙 بروهسهار + × بژوهشیار 08 @, ☆ (¥ Poused); ← → C 🔒 risliau.ac.ir/std\_program\_search.phtml?xyz\_Y29kX3Rhcmg9MTcw0DHTkRVNE5qCTE-🏹 ملائبان مدیرت امور ژویش دانشگاد آزاداسامی ارژویشد.) آخرین ورود : ۲۵/۱۰/۱۵ ۲۱:۴۳ 🐚 🧖 🔺 ادمین یک 🖌 두 ج مرحنه قبن مخصات ييشنهادي 📗 گروه آموزهی التخاب زمينه يزوهشي دانشجوی گرامی: در این مرحله شما دو انتخاب خواهید داشت که رساله/ پایان نامه خود را در راستای زمینه های پژوهشی ارائه شده در فلظارت منسوی این می برد. برایه های عنی طبقانه اندادهانی و با به علوان موضوع آباد به صورت مستنل انجام دهید. برای مانت اول می توانید از منوی جستجو زمینه رژوهشی استفاده نموده و با استفاده از افات آلیدی زمینه رژوهشی مورد طاقه خود را تدخان اسایید. در قبر اینمورت بر روی موضوع التخاب استاد راهنما، مشاور 🖈 🔚 شورای پژوهشی آزاد کلیک نمایید. لطفا توجه فرمایید قبل از انجام مراحل حوق حتما با استاد راهنما مذاکرات و هماهنگی های لازم انجام شود. П فاتمه وارمال نمایش درختی جستجو زمينه يژوهشى جستجو زمینه پژوهشی Q موضوع آزاد 💷 فعالیت های قاما جهت چسنجوی زمینه پژوهشی از لیست ریز اقدام کنید. شما میتوانید کلید واژه های مورد نظر خود را بوسیه خط تیره 🐏 از هم جدا کنید تا تمام زمینه هایی که دارای آن کلید واژه ها هستند نمایش داده شوند. همچنین اگر نیاز داشتید که (مینه مورد نظر شامل تمام کلیدولژه ها باشد، گزینه "و" را انتخاب کنید. یا ، جستجو زمینه پژوهشی... مداقل بايستى ٣ كاراكتر وارد مناييد

راهنمای کاربری سامانه جامع مدیریت امور پژوهشی ويثره دانشجويان تحصيلات تكميلي-نسخه اول دانشگاه آزاد اسلامی (پژوهشیار) در مرحلهی بعد همانطور که مشاهده می نمایید سامانه از شما سوال میکند که آیا از انتخاب موضوع آزاد مطمئن هستيد يا خير - ri -23 🐹 🗙 بروهسهار + × بزوهشهار 08 Q. ☆ (¥ Paused) ; ← → C 🔒 risliau.ac.ir/std\_program\_search.phtml?xyz\_Y29kX3Rhcmg9MTcw0DH1TkRVNE5qCTE-🏘 ملاّمان مدیرت امور ژورش دانشگاد آزاداملامی درژوشار ا آخرین ورود : ۲۵/۱۰/۱۰/۱۹۹۹ ۲۱:۴۳ 📦 📣 🔺 ادمین یک - 🚘 موی گرامی: در این مرحله شما دو الت یزنامه های علمی دانشگاه آزاد اسلامی و یا به عنوان موضوع آزاد به سورت مستقل انجام دهید. برای مانت لول می نوانید از علوی میستمو زسته پژوهشی استفاده نموده و با استفاده از نقاف گلدی زمینه پژوهشی مورد عاقله خود را انتخاب تمایید. در غیر اینمورت بر روی موضوا التخاب استاد راهلما، مشاور \* آزاد کلیک نمایید. لطفا لوجه فرمایید نیل از الجام مراحل فوق حقیا با استاد راهنما مداکرات و همدهنگی های لازم انجام شود خاتمه و ارسال المايش درختي موضوع آزاد آيا از انتخاب موضوع آزاد مطمئن ا کنید تا نمام زمینه هایی که دارای آن کلید واژه ها ه ممجنين اگر نباز داشتيد كه زمينه مورد نظر شامل تمام كليدواژه ها باشد، گزينه "و" را انتخاب كنيد یا - جستجو زمیته بژوهشی..

در مرحله ی بعدی همانطور که ملاحظه میفرمایید بعد از تایید شما پیام انجام شد را مشاهده می کنید و روی کادر آبی رنگ "تایید" کلیک کنید.

| 53                | 🔀 🗙 بروهسهار                                                                                                 | + × بزوهشهار                                              |                                                                                                    |   |                              |                         | -                  | <del>ب</del> ا | ×   |
|-------------------|----------------------------------------------------------------------------------------------------|-----------------------------------------------------------|----------------------------------------------------------------------------------------------------|---|------------------------------|-------------------------|--------------------|----------------|-----|
| $\leftrightarrow$ | C 🔒 risliau.ac.ir/std_program_search.phtm                                                                    | ixyz Y29kX3Rhcmg9MTc                                      | wODHTkRVNE5qGTE-                                                                                                    |   |                              | <b>D</b> E 0.           | 🖈 🔇                | Paused         | ) ; |
| Ð                 | - دمین یک 🔺 🦂 💼 ۲۱۶۳ ۱۳۹۹                                                                                    | آخرین ورود : ۱/۲۵                                         |                                                                                                    |   |                              | التكوة زاداساس (بروشار) | رِبت امور بردومتْی | مانة مان مة    | W   |
|                   |                                                                                                    |                                                           | م مرحله قبل مرحله بعد ٢                                                                                                    | e | مشخصات پیشنوادی              |                         |                    |                |     |
|                   | به خود را در راستای زمینه عای پروهشی ار له شده در                                                            | اهید داشت که رساله/ پایان د                               | دالشجوی گرامی: در این مرحله شما دو التخاب خوا                                                                                                    | Q | التخاب زمينه پژوهشی 🍍        |                         |                    |                |     |
|                   | ی انجام دهید. برای «بات اول می توانید از عنوی «مشجو<br>اقه خود را انتخاب آمایید. در غبر اینصورت در روی موضوع | ی موضوع ازاد به سورت دستم<br>کاردی زمینه رژونهشی عورد علا | برنامه های علمی دانشگاه ازاد اسلامی و یا به سوار<br>زمینه پژوهشی استقاده نموده و با استفاده از نقاده                                                                                                    |   | التخاب استاد راهلما، مشاور * |                         |                    |                |     |
|                   | ا مدافرات و هماهنگی های لازم انجام شود.                                                                      | براحل فوق حتما با استاد راهنه                             | آزاد تلیک نمایید. لطفا توجه فرمایید نبل از انجام ا                                                                                                    | - | خاتمه و ارسال.               |                         |                    |                |     |
|                   |                                                                                                    | -                                                         |                                                                                                    |   |                              |                         |                    |                |     |
|                   | امایش درختی                                                                                                  |                                                           | $(\checkmark)$                                                                                                    |   |                              |                         |                    |                |     |
|                   |                                                                                                    |                                                           |                                                                                                    |   |                              | 1 C                     |                    |                |     |
|                   |                                                                                                    |                                                           | انجام شد                                                                                                    |   |                              | 8                       |                    | داوری برود     |     |
|                   |                                                                                                    |                                                           |                                                                                                    |   |                              |                         |                    |                |     |
|                   |                                                                                                    |                                                           | 2 س                                                                                                    |   |                              |                         | ANTER ST           | ia odos        |     |
|                   | 1                                                                                                    | ۲۲                                                        | 1:FY:18 1199/01/YQ                                                                                                    |   |                              |                         |                    |                |     |
|                   |                                                                                                    |                                                           |                                                                                                    |   |                              | 100                     |                    |                |     |
|                   |                                                                                                    |                                                           |                                                                                                    |   |                              |                         |                    |                |     |
|                   | موضوع آزاد                                                                                                   |                                                           | جستجو زمینه پژوهشی 🍳                                                                                                    |   |                              |                         |                    |                |     |
|                   |                                                                                                    |                                                           |                                                                                                    |   |                              |                         |                    |                |     |
|                   |                                                                                                    | 1973                                                      | and the second second sec |   |                              |                         |                    |                |     |

در مرحلهی بعدی زمینه پژوهشی انتخابی شما "موضوع آزاد" و "تاریخ و "ساعت" مشاهده می شود.

| ول  | یان تحصیلات تکمیلی-نسخه ا                                                                   | ويژه دانشجو                                                                                                    | ور پژوهشی                        | ری سامانه جامع مدیریت ام                 | راهنمای کاربر                                                                   |
|-----|---------------------------------------------------------------------------------------------|----------------------------------------------------------------------------------------------------|----------------------------------|------------------------------------------|---------------------------------------------------------------------------------|
|     |                                                                                             |                                                                                                    | بار)                             | گاه آزاد اسلامی(پژ <i>و</i> هشب          | دانشً                                                                           |
|     |                                                                                             |                                                                                                    |                                  |                                          |                                                                                 |
| 3   | 🐹 بروهسیار                                                                                  | + بزوهشیان                                                                                                    |                                  |                                          | – rı x                                                                          |
| ) ( | 🕽 🔒 risliau.ac.ir/std_program_search.pht                                                    | tral7xyz_Y29kX3Rhomg9MTcwODI1TkRVNE5qGTE-                                                                                                    |                                  |                                          | 08 € 1¢ ( Pausec ) ;                                                            |
| - 2 | ۲۱:۴۳ 🖬 ادمین یک                                                                            | آخرین ورود : ۱۹/۱۰/۱۰                                                                                                    |                                  | لامی (پژوبشیار)                          | 💓 ملاحان پریت الوریژوشی والشکاد آزادا م                                         |
| 63  | نه خود را انتخاب نمایید. در غیر لینصورت در بری موض<br>مذاکرات و هماهنگی های لازم الجام شود. | ی استفاده نموده و دا استفاده از افات کلیدی زمینه پژوهشی مورد ملاا<br>پید. لطفا نوجه فرمایید قبل از الجام مراحل فوق حتما با استام راهنما                                                                 | مینه رژوهگ<br>آزاد کلیک بر<br>   | ایتیاب استار راهمه، مسر<br>خاتمه و ارسال | 😁 شورای پژوهشی                                                                  |
|     | ذمايش درختى                                                                                 | جستجو زمبنه پژوهشی                                                                                                    |                                  |                                          | 🕌 👑 استاد راهنمای دوم                                                           |
|     |                                                                                             | وحشی انتظبی<br>ریزد موضوع آزاد<br>ریند ۲۲:۴۲:۱۶ ۱۳۹۹/۰۱/۲۵                                                                                                    | و <b>مینه ی</b><br>بو            |                                          | استاد مشاور<br>به داوری پردیوتال<br>هالیت های هما<br>به داوری پایان دامه ارساله |
|     | موضوع آزاد                                                                                  | زمینه پژوهشی Q                                                                                                    | جستجو                            |                                          | ی بدیرده میستم ۵۵                                                               |
|     | د: تمام زمینه هایی که دارای ان کاید واژه ها هستند.<br>و <sup>4</sup> را انتخاب کنید.        | جوی زمینه پژوهشی از لیست زیر افدام کنید.<br>.د کابد واژه های مورد نظر خود را بوسیه خط تیره * " از هم جدا کنبد<br>ه شوند.<br>از ماز داشتند که (سنه میرد نشر شامل تمام تنام کنیه کنیمازه ما ناشد، گزینه * | جهت چس<br>شما میتوا<br>المایش دا |                                          |                                                                                 |

\*دانشجویان محترم توجه فرمایید امکان حذف موضوع آزاد هم برای شما فراهم گردیده است.

| صوع آراد را حدف کنید.                                                                                                    | ، فادر قرمر رفف فليف فرده و مو                                                                                                    | سوع آراد را دارید روی            | عدف مود              | ا تر قصد خ               |
|----------------------------------------------------------------------------------------------------|----------------------------------------------------------------------------------------------------|----------------------------------|----------------------|--------------------------|
| - х объ х +                                                                                                    |                                                                                                    |                                  |                      | – o ×                    |
| $\leftarrow$ $\Rightarrow$ $\mathbf{C}$ $\triangleq$ rislaulacur/std_program_search.phtmlfxyz=                                                                                                    | Y29kX3Khomg9MTowODIT+kRVNE5qCTE-                                                                                                    |                                  |                      | 🍇 🔹 🏈 Pauses) i          |
| ، ورود : ۲۲۱۷ ۲۲۹۷ ۲۲۱۸ 🖿 🧶 🔺 ادمین یک 👻 🚍                                                                                                    | أخريز                                                                                                    |                                  | وآزادارهای (وژوبتید) | 🎀 ملدمان ویت اس شانی الم |
|                                                                                                    | ع ارشد                                                                                                    | ; ثبت اطلاعات درخواست اساتید مقط | 10                   | 🗐 واحد دانشگاهی          |
|                                                                                                    | ≮مرحله قبل مرحله بعد ∢                                                                                                    | مشخصات پیشنهادی 🕞                | - C.                 | 🚊 دانشکده/مرکز تحقیقانی  |
| , de vie adus e actual d'actual de atual altra de com                                                                                                    | and white failing of a cally contract, they have had also a contract, and there are the                                                                        | التخاب زمينه پژوهشي 🐐 🕥          | - (0)                | 📃 گروه آموزشی            |
| دود را در رسمی رمینه سری برونستی برنه شده در برنه سری سری<br>دانت اول می توانید از موی جستجو رمینه پژوهشی استفاده نموده و با                                                                                     | دانشگاه آزاد اسلامی و یا به عنوان موضوع آزاد به صورت مستقل انجام دهید. برای «<br>دانشگاه آزاد اسلامی و یا به عنوان موضوع آزاد به صورت مستقل انجام دهید. برای « | 0 * alian datela Atala disti     | (9)                  | 🕹 الظارت                 |
| استناده از نفت گلیدی زمینه بزوهشی مورد عاله خود را انتخاب سایید. در غیر اینمورت بر روی موضوع آزاد گلیک سایید. لطنا نوجه فرمایید قبل از انجام<br>مراحل فرزش حکتا را استاد راهنا، مذاکرات و هماهنگی های لازم آنود. |                                                                                                    | 2                                | 30                   | 🖶 شورای ډژوه شی          |
|                                                                                                    | 2                                                                                                    |                                  | (£)                  | 🚢 استاد راهتمای لول      |
| نمایش درختی                                                                                                    | جستجو زمينه يزوهشى                                                                                                    |                                  | 36                   | 😁 استاد راهنمای دوم      |
|                                                                                                    |                                                                                                    |                                  | 80                   | 불 استاد مقاور            |
| زمينه پژوهشی انتخابی                                                                                                    |                                                                                                    |                                  | .(6)                 | 🖈 بلورى پروپورال         |
|                                                                                                    |                                                                                                    |                                  | 3                    | المقروفة حواية 💷         |
| Ť                                                                                                    | موضوع آزاد<br>مربعہ: ۲۲/۰۰/۱۳۹۹ ۲۱:۱۹۱۵ ۲۱:۱۹                                                                                                    |                                  | (e)                  | 🔧 داوری پایان نامه/رساله |
|                                                                                                    |                                                                                                    |                                  | 10                   | 🕫 مديريت سيستم           |
| ە <del>ر</del> ەبوغ آۋاد                                                                                                    | جستجو زمینه پزوهشی Q                                                                                                    |                                  |                      |                          |

اگر قصد حذف موضوع آزاد را دارید روی کادر قرمز رنگ کلیک کرده و موضوع آزاد را حذف کنید.

|                                                                                                    | راهنمای کاربری سامانه جامع مدیریت امور پژوهشی<br>دانشگاه آزاد اسلامی(پژوهشیار)                                                                                                    |  |  |  |
|----------------------------------------------------------------------------------------------------|----------------------------------------------------------------------------------------------------|--|--|--|
| داده می شود.                                                                                                    | و بعد از کلیک بر روی کادر قرمز رنگ پیام زیر نمایش                                                                                                    |  |  |  |
| + × بروهسار                                                                                                    | - אי                                                                                                    |  |  |  |
| 🗧 🗦 🕐 🔒 risiaulacir/std_program_search.phtml?xyz_Y29kXXRbcmg9MTowODHTkRVNE5qC                                                                  | лт- 💐 🛊 🏈 Решес)                                                                                                    |  |  |  |
| Teggo ورود : ۲۲۷۷ و ۱۳۹۷ ۲۱۱۸ 💓 🧶 🔺 ادمین یک - 🚘                                                                                               | الماروس مورادت والحقوقة تاواعلى والديثيرة                                                                                                    |  |  |  |
| انه جود را الثانات استید. در غیر ایلصورت بر روی موضوع آزاد گلیک نمانید. لطفا توجه فرمایید هل از النظام مراحل فوق حصا<br>رحدی لازم النخام شود.  | التخانة استاد راهادا، مقاور المان تقدي زمينه يؤون عا<br>مرزای پارهشی<br>د استاد راهندا منادرات و معاصل                                                                                                    |  |  |  |
|                                                                                                    | مانته وارسال نا<br>استاد راهنمای اول                                                                                                    |  |  |  |
| رميته پڙوهشي                                                                                                    | استاد راهنهای دوم 👘 استاد راهنهای دوم                                                                                                    |  |  |  |
|                                                                                                    | and the state of the state of t |  |  |  |
| 36ji Egudga                                                                                                    | and a second                                                                                                    |  |  |  |
|                                                                                                    | Solution and the state of the state of th    |  |  |  |
| به <sup>3-</sup> الا هم جندا كليد تا تعام زميله هايي كه داراي آن كليد وازه ها مسلند نمايش داده شوند.<br>وازه ما باشد. گزينه "و" را انتخاف كنيد | الجام شد الخارماته الجام شد                                                                                                    |  |  |  |
| م شد                                                                                                    | ې مېړېن سرستم 🔹 👘 مېزېن سرستم                                                                                                    |  |  |  |
| Q                                                                                                    | <u> </u>                                                                                                    |  |  |  |
| ال دادستی ۲ کارا تکر وارد نمایید.                                                                                                    | as a second second second second second second second second second second second second second second second s                                                                                                    |  |  |  |

انتخاب زمینه پژوهشی از قسمت نمایش درخت دانش:

در این صفحه **برنامههای علمی** که به رنگ آبی دیده می شود، زمینه های پژوهشی متناسب با رشته – گرایش شما را دارا میباشد. بنابراین در این صفحه نیز می توانید زمینه پژوهشی مورد علاقه خود را مشاهده و انتخاب نمایید.

با کلیک بر روی علامت " + " در کنار عنوان برنامه علمی، چالش های آن قابل مشاهده می شود. سپس بر روی علامت " + " در کنار چالش مورد نظر، اهداف عینی ذیل آن آشکار می شود و سپس راهبرد و این مسیر ادامه می یابد تا کلیه ی زمینه های پژوهشی قابل رویت شوند. این زمینه پژوهشیها در قسمت جستجو قابل انتخاب بوده و به لیست انتخابی افزوده خواهد شد.

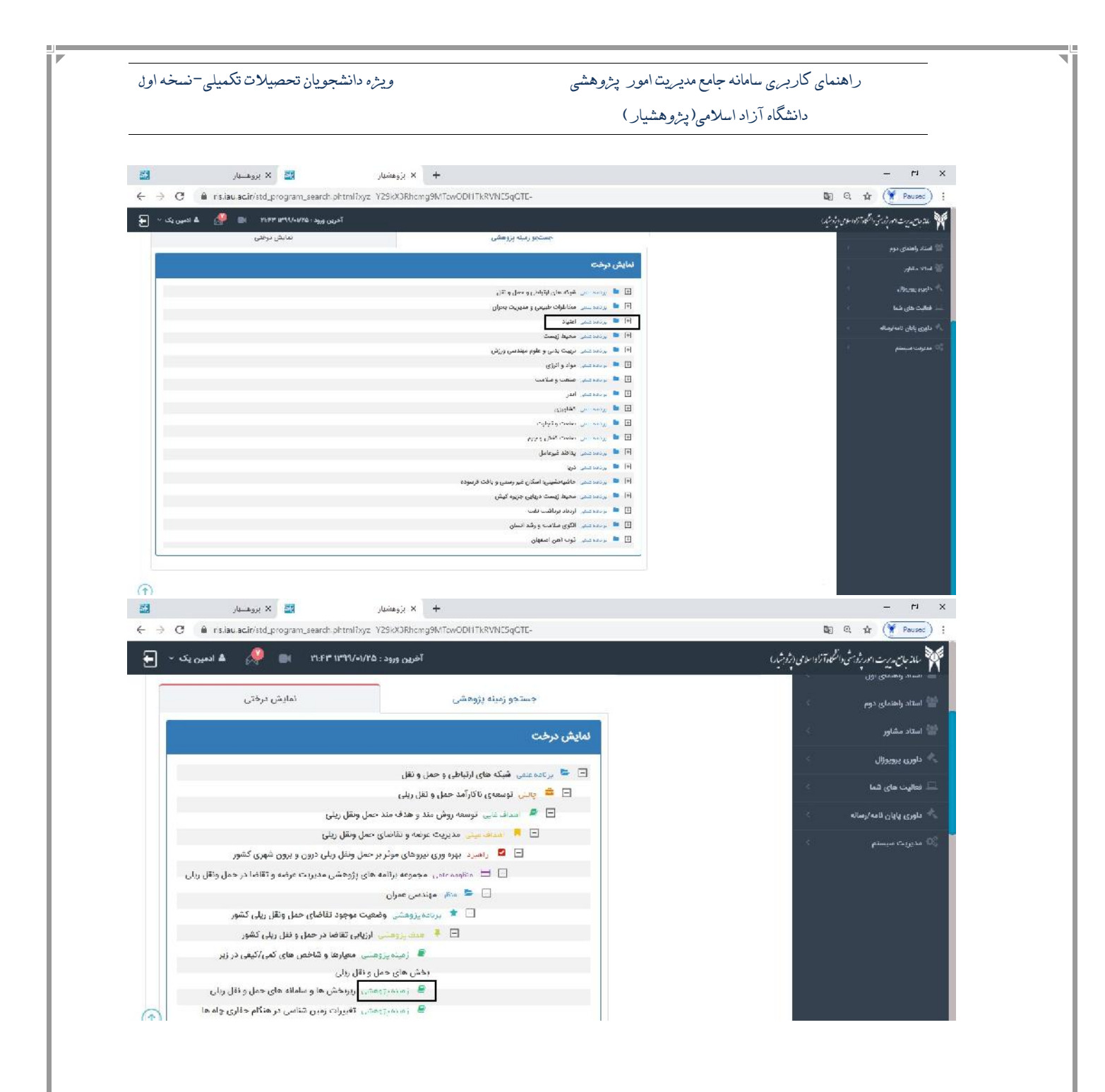

راهنمای کلید واژهها در نمایش درختی از برنامههای علمی:

نظام موضوعات برنامه علمی: مجموعهای جامع، منسجم و هماهنگ از زمینههای پژوهشی است که بر اساس یک الگوی نظام مند از چالشهای مربوط به یک برنامه علمی، در جهت تعریف مسئلههای دانشگاهی در قالب پایان نامههای کارشناسی ارشد، رسالههای دکتری و طرحهای پژوهشی مربوط به آن برنامه علمی، استخراج شده است.

**چالش:** چالش یک مشکل جدی در ابعاد مختلف ساختار جامعه انسانی است. عنوان چالش باید دارای بار منفی باشد.

**هدف غایی:** هدفی است دراز مدت و غیر ملموس در راستای حل چالش مطرح شده است.

**اهداف عینی:** اهدافی هستند کوتاه مدت و در دسترس که در راستای دستیابی به هدف غایی مطرح می شود که از خرد شدن اهداف غایی حاصل می شود که دسترسی به هدف غایی را آسان تر و سریع تر می کند.

راهبرد: راهکار حل مسئله است. به بیانی دیگر چگونگی دستیابی و اجرای هدف را بیان می کند.

<mark>منظومه پژوهشی:</mark> به مجموعهای از برنامههای پژوهشی در نظام موضوعات یک برنامه علمی گفته میشود که در راستای منظرهای پژوهشی متفاوت تعریف شده است.

منظر پژوهشی: رشتههای علمی است که به تعریف و تعیین برنامهها، اهداف و زمینههایی پژوهشی خود در نظام موضوعات یک برنامه علمی می پردازند. به بیانی دیگر منظر رشته است که چند گرایش دارد مانند منظر مهندسی عمران که گرایشهایی نظیر مهندسی عمران – سازه، مهندسی عمران – زلزله و ... دارد.

**برنامه پژوهشی:** به مجموعهای از زمینههای پژوهشی در نظام موضوعات یک برنامه علمی گفته میشود که در راستای تحقق یک هدف مشخص تعیین شدهاند.

هدف: هدفی است جزیی، که در راستای تحقق برنامه پژوهشی برای رسیدن به اهداف مطرح شده در چالش بیان میشود.

زمینه پژوهشی: به عناوین موضوعاتی در نظام موضوعات یک برنامه علمی گفته میشود که در ذیل آن تعداد محدودی عنوان پایان نامه کارشناسی ارشد، رساله دکتری یا طرح پژوهشی تعریف میشود.

الله نکته مهم:

جستجو زمینه پژوهشی: در این قسمت جهت جستجوی زمینه پژوهشی مورد علاقه و انتخاب آن می توان اقدام نمود. کلید واژههای مورد نظر را به وسیله خط تیره "-" از هم جدا کنید تا تمام زمینههایی که دارای آن کلید واژه ها هستند نمایش داده شوند. همچنین اگر نیاز داشتید که زمینه مورد نظر شامل تمام کلیدواژهها باشد، گزینه "و" را انتخاب کنید. شایان ذکر است، کلید واژه بایستی حداقل ۳ حرفی باشد.

و نکته مهم در سامانه همانطور که مشاهده می کنید برای دسترسی سریع تر شما در مرحله ای که زمینههای پژوهشی برای شما نمایش داده شدند در جلوی زمینههای پژوهشی کلمه "اساتید" نوشته شده که اگر روی آن کلیک نمایید، اساتیدی که آن زمینه پژوهشی را انتخاب کردهاند، برای شما نمایش داده می شوند.

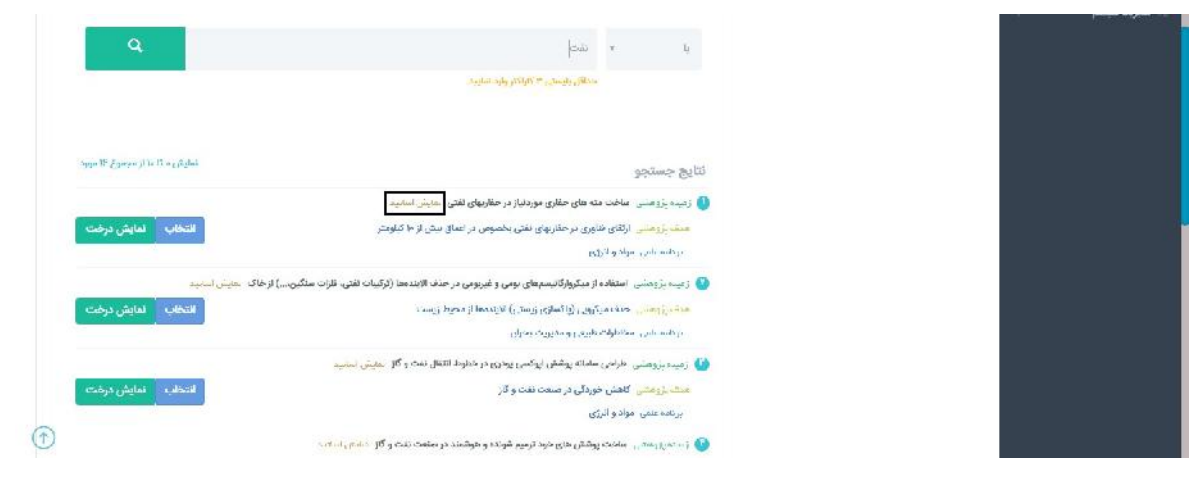

اگر روی کلمهی " اساتید " کلیک نمایید، اساتیدی که این زمینهی پژوهشی را انتخاب کردهاند، برای شما نمایش داده می شوند.

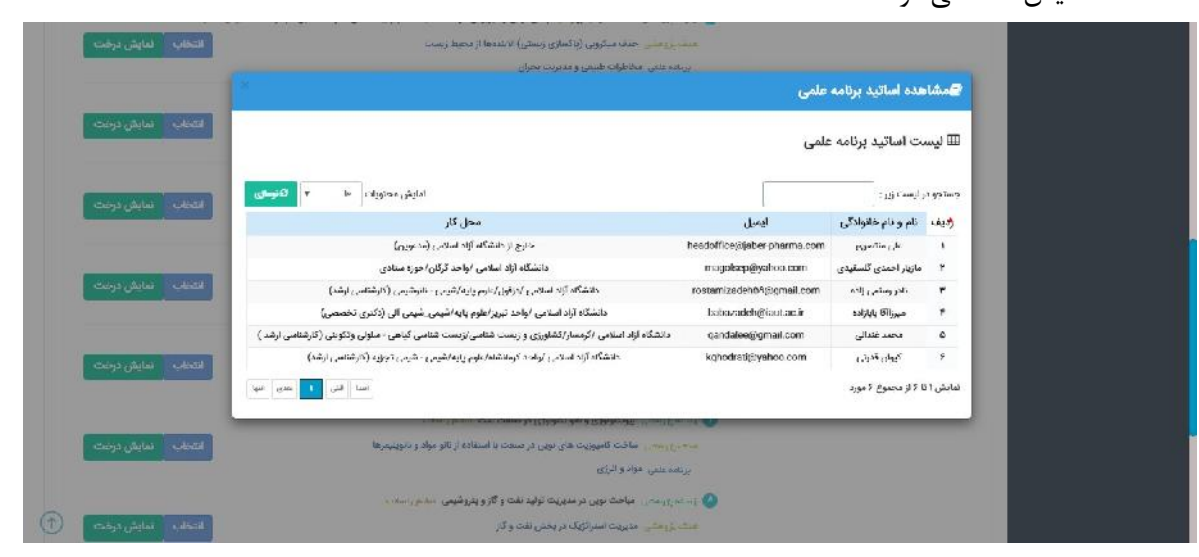

| ش درخت" روی آن کلیّ                               | ن نگ ملاحظه می نمایید که نوشته اشده "نمایی                                                                                                    | در این بخش یک کادر سی                                                                                                    |
|---------------------------------------------------|----------------------------------------------------------------------------------------------------|----------------------------------------------------------------------------------------------------|
|                                                   |                                                                                                    |                                                                                                    |
|                                                   |                                                                                                    | نماييد.                                                                                                    |
|                                                   | ** * · · · ·  - · ·                                                                                                    |                                                                                                    |
| نی انتخابی را ملاحظه نما                          | س، هدف و ديگر موارد مربوط به رمينه پروهس                                                                                                    | مى توانىد برنامە علمى، چان                                                                                                    |
| ← → C ■ risliau.aciir/std_program_se              | arch.phtml?xyz_Y29kX0Rhcmg9MTcwODH1TkRVNC5qCTE-                                                                                                    | ä∏ tr (* Poused) ÷                                                                                                    |
| (۱۹:۹۹ 🖬 🧖 🕹 الدمين يک ۲ 🖶                        | اخرین ورود : ۱۹۹۷/۱۹۷۷<br>جهت جستجری زمینه رزوهشی از نیست زیر اقتام کنید.                                                                                                    | می اسلامی می در بست امریز و بر می دانشگاه از واطلای پر تو بر مید و .<br>مساجعت میدی مسد                                                                                                    |
| نارای آن کلید واژه ها هستند تمایش داده شوند.<br>ا | شما میتونید للید واژه های مورد نظر خود را بوسیه خط قیره "- از هم جما کنید تا تمام رمینه هایی که د<br>همچنین اگر نیاز داشتید که زمینه مورد نظر شامل نمام کنیدوازه ها باشد. گزینه "و" را استماب کنید. | داوری پایان نامه/رساله                                                                                                    |
|                                                   |                                                                                                    | ې مديريت سيستم                                                                                                    |
| Q                                                 | ی بندی<br>او                                                                                                    |                                                                                                    |
|                                                   | -مناقل بايستى " كاياتتر وارد سابيد.                                                                                                    |                                                                                                    |
|                                                   |                                                                                                    |                                                                                                    |
| (مایش د تا با (ز مجموع ۲۳ مورد                    | anius sulli                                                                                                    |                                                                                                    |
|                                                   | العلي بالمسترجر ( زيد المرابي المالي مان المالي موردنياز در حقاريهاي نقش الماليد ( )                                                                                                    |                                                                                                    |
| التخادية المايش درخت                              | منعه <sub>بالا</sub> وشتی ارتفای انآوری در حفارتهای نفتی بخصوص در اعماق نیش از ۱۰ کیلومتر.                                                                                                    |                                                                                                    |
| and the stand of the stand                        | ر تامیکانی مولاد والیژی<br>در تامیکانی مولاد والیژی                                                                                                    |                                                                                                    |
| التخاب نمايش درخت                                 | الانجام بالروماني المحادة بالمراوي والمحمولي والي والمرومي والمحادة والمحاد والرومان من<br>هانه، يزوهاني حذف ميكروبي (يا تساوي الانجامة الاجادة الاجادة الاحمام المحمد الروماني                     |                                                                                                    |
|                                                   | یرتنده علمی، سخاطرات طبیعی و مدیریت بحران                                                                                                    |                                                                                                    |
|                                                   | 💽 (میده:(دهند) طرامی سامانه پوشش ایوکسی پودری در ططوط انتقال نفت و گاز مارش اساد<br>هنشی دهند دهند، خاهند، خمدگی در صبعت اهت و گاز                                                                  |                                                                                                    |
|                                                   |                                                                                                    |                                                                                                    |
|                                                   |                                                                                                    |                                                                                                    |
| ← → C (■ risiauacir/std_program_se                | arch.phtml2yg=Y2SkX3Rhcarg9M7cwCDH17kRVNF5qCJTF                                                                                                    | 💵 Q 🛊 隆 Pauzes) :                                                                                                    |
| ۷۲۰۹۹ ۱۷۹۹، 💿 👰 🔺 ادمین یک ۷ 📑                    |                                                                                                    | ainingan takin ini pangangan 🕅                                                                                                    |
|                                                   | میچانین (اور داو داشاند که ومیدمیزی دانر شامل کمانو (اندورود ها داشاه کوید <sup>ر</sup> ود را اسانه د کند.                                                                                          | دتوری پایال نامه/رسانه                                                                                                    |
| Q                                                 |                                                                                                    | التخاب زمينه پژوهشی                                                                                                    |
|                                                   |                                                                                                    | نمایش درختی                                                                                                    |
|                                                   | بتابيج را انتحاب سابيد                                                                                                    | اطفا برای مشاهده درختی یکی از                                                                                                    |
| المالطي - تا حالا مصوح ٢٧ مورد                    |                                                                                                    | ا برباده علمی مواد و ادرزی                                                                                                    |
| CONTRACTOR OF STREET                              | مانی در مرارد نفت و گار<br>است میالد. ماند اقداد ۵ به گافت محصلات تنهاشم.                                                                                                    | e parte de la companya de la companya de la compa |
| and the second                                    | الارادش دوری اهتباف استحصال و تندیل مواد بیشوانه در جواره ندت و گار                                                                                                    |                                                                                                    |
| 20                                                | . گوسته داشل و بیمی سازی ماوری (کشفاند استحصال و کندیل مواد در حزه فعب و کار<br>سورت علتی محمومه برنامه های بژوهشی مهدی بومی سازی فاتوری فرآند تولید و تبدیل مواد مربوط به تمت و کار                |                                                                                                    |
| التنظب النايش درمت                                | ه منځ موندي مکالیک :<br>] ♦ پراغه پروهندي استخراج                                                                                                    |                                                                                                    |
|                                                   | 🖻 🏄 میسی پژوهنگی ارائه به قاوری در خطاریهای دقتی و خصوص در اعمانی پیش از دار گزارمدار<br>🖉                                                                                                    |                                                                                                    |

## \*نکتهی بسیار مهم قابل توجه دانشجویان محترم:

در صورتیکه هنگام انتخاب استاد راهنمای اول این پیام را دریافت کردید: "استاد راهنمای انتخابی شما با زمینه پژوهشی انتخابی شما متفاوت است. خواهشمند است استاد راهنمای متناسب با زمینه پژوهشی خود ،انتخاب نمایید"، نیاز است کارهای ذیل را با دقت انجام دهید:  در قسمت" انتخاب زمینهی پژوهشی "اگر قصد کار بر روی یکی از زمینههای پژوهشی را دارید، آن زمینه را انتخاب نمایید و یا اگر میخواهید روی یک موضوع آزاد کار کنید، خواهشمند است" موضوع آزاد" را انتخاب نمایید.

۲. در این قسمت یعنی" انتخاب استاد راهنما و مشاور "بسته به اینکه در مرحله ۱ چه موضوعی را انتخاب کردهاید می توانید استاد راهنمای اول خود را انتخاب کنید. به اینصورت که اگر یک زمینه پژوهشی را انتخاب کردید، استاد راهنمای اول شما نیز باید در آن زمینه پژوهشی ظرفیتی را برای خود انتخاب کرده باشند و اگر هم در مرحله ۱ موضوع آزاد را انتخاب کردهاید، استاد راهنمای اول نیز باید ظرفیت خود را به موضوع آزاد اختصاص داده باشند.

۳. استاد راهنمای اول برای اختصاص ظرفیت در زمینه پژوهشی یا موضوع آزاد باید از محیط خود میانبر CITC را در مفحه اول بزند و یا از منوی فعالیت های شما زیر منوی برنامه علمی قسمت CITC را انتخاب کند و در آنجا موضوع آزاد را انتخاب نماید. در صورتیکه تمایل دارید پروپوزال خود را به صورت" موضوع آزاد " ارسال کنید، در انتخاب استاد راهنمای اول، فقط مجاز به انتخاب استادی هستید که ظرفیت خود را به موضوع آزاد اختصاص داده باشند.

در صورتیکه استاد راهنمای اول شما از ظرفیت های باقی مانده خود" موضوع آزاد "را انتخاب نکرده باشد، شما در ارسال پروپوزال بصورت موضوع آزاد امکان انتخاب آن استاد را به عنوان استاد راهنمای اول نخواهید داشت. استاد راهنمای اول شما جهت انتخاب و اختصاص ظرفیت خود به منظور کار در موضوع آزاد، باید از محیط خود وارد CITC شود و ظرفیتی را برای این کار اختصاص بدهد.

| اخرین ورود : ۲۹۷/۱۰/۱۳۹۷ استاد راهمای الکانی شدا با زمینه پژوهش                                                                   |                               |                     |                                           | اللاجن يديرت الحوريثي المنكحان ترادا سلامي ابتد جشيدا |
|----------------------------------------------------------------------------------------------------|-------------------------------|---------------------|-------------------------------------------|-------------------------------------------------------|
| الخلق ثما متغارت است. وتوهشمند است<br>دانشگاه آراد ا<br>شهید - شهید                                                               | زرگرزاده درفولی ail.com       | مجنبى               | L. S. S. S. S. S. S. S. S. S. S. S. S. S. |                                                       |
| tzeh۳۷۰۵jägmeil.c دادگاه اولا اسلامی اولاند ادادای سندیریت و مسارداریزارداریزیت –<br>معتریت دارزگانی - دارزیانی ( کارشنامی ارشد ) | om <sub>Kalka</sub> nga       | فريا                | (R                                        |                                                       |
| zargarifkö@igmail.c حادثتگاه اژاد اسلامی ارواحد مونداردادتشکده دارم وزشکی (علوم تعذیه                                             | പുരം                          | 10 <sup>14</sup>    | 178                                       |                                                       |
| dr.k/organi@gmail. دانشگاه ازاد استامی /واحد ورامین/کشاورزی/کشاورزی_مهندسی زراعت<br>(کارهنامی ازهد)                               | ىنگرى com                     | كاوه                | Life (                                    |                                                       |
| zargorienroya@gmai - مانشگاه آزاده اسلامی اروامت معلونه اطری و مهندس با میران -<br>مدیریت ماخت (کارشنامی ارشد)                    | iteom ຕາມຈີນ                  | 220                 | 18                                        |                                                       |
| shadi_zargart - دانشگاه آزاد استمال کرداد علوم پزشکان آزاد استمال تهران کردهای و دکاری و<br>مامایی تورستاری داخلی جراحی           | eo.com j <sup>2</sup> a at is | eçala.              | C#                                        |                                                       |
| mostafa.moradzadeh()gg - بالشگاه ازاد استامی ارواحد شیروان امدیریت وحسانداری (<br>کارشانس ارشد)                                   | موادزاده زرگر mai.com         | مصطفى               | œ                                         |                                                       |
| اسلا اللي ا بعن عب                                                                                                    |                               | ۱۱ از مجموع ۱۷ مورد | لمابش ۱۵ )                                |                                                       |
|                                                                                                    |                               | ء اساتید انتخابی    | اله ايست                                  |                                                       |
| رويد 🔹 💌 چاپ کېږي کنديو (Exce) کامرو CSV منټور هاي قابل شانشن                                                                     |                               | و ایست زیر ز        | and the second                            |                                                       |
|                                                                                                    |                               | e                   |                                           |                                                       |
| ا الدرونيدي دوع استاد همتاري با دانست. دروه مورسی ويويس مدهد<br>درودي رافت تشد                                                    | ې د هميالۍ مرتبه مسی پست      | ەم جەنوىدى سەر،     |                                           |                                                       |
|                                                                                                    |                               |                     |                                           |                                                       |

در صورتیکه به هر دلیلی بصورت تلفنی قادر به پاسخگویی به شما عزیزان نباشیم، درخواست خود را به همراه کد کاربری، کد رهگیری درخواست یا پروپوزال و یا کد ملی، بصورت تیکت در سامانه ثبت کنید تا کارشناسان پشتیبانی در اسرع وقت (در ساعات اداری) به سوالات شما پاسخ دهند. با تشکر